# Manual

# Mx-5000 Brandcentral

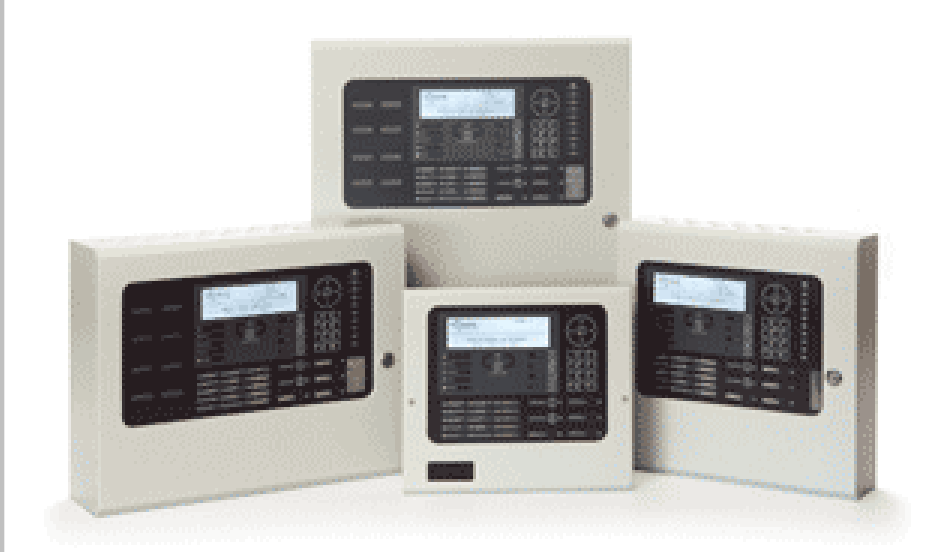

# Betjeningsvejledning for MX-5100, MX-5200, MX-5400 Brandcentraler

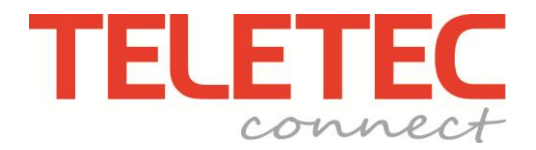

Denne side er blank.

# Indholdsfortegnelse

| 1 |                                                     | 5        |
|---|-----------------------------------------------------|----------|
|   | 1.1 Standarder                                      | 5        |
|   | 1.2 Advarsler                                       | 6        |
|   | 1.3 Generel beskrivelse                             | 6        |
|   | 1.3.1 Mx-5000 Serie                                 | 6        |
| 2 | BETJENINGSTRYK OG INDIKERINGSLAMPER                 | 7        |
|   | 2.1 Crofield display                                | 0        |
|   | 2.1 Gralisk display                                 | ð        |
|   | 2.2 Status for lamper                               | 9<br>Q   |
|   | 2.0 Eamper for indicenting ar grupper               | 9<br>10  |
|   | 2.5 Navigationstaster                               | 10       |
|   | 2.6 Nummerisk tastatur                              | 10       |
|   | 2.7 Intern lydgiver                                 | 11       |
| S |                                                     |          |
| 3 | BEIJENING                                           | 11       |
|   | 3.1 Adgangsniveauer                                 | 11       |
|   | 3.1.1 Skift fra niveau 1 til 2                      | 12       |
|   | 3.1.1.1 Menu adgang                                 | 12<br>12 |
|   | 3 1 2 Skift fra Niveau til 2 Niveau 1               | 12       |
|   | 3.2 Ved brandalarm                                  | 13       |
|   | 3.2.1 Detalieret information ved brandalarm         | 14       |
|   | 3.2.2 Tidsforsinket alarmafgivelse til beredskabet. | 14       |
|   | 3.3 Feilalarm                                       | 15       |
|   | 3.4 Frakobling                                      | 16       |
|   | 3.4.1 Frakoblede indgange                           | 16       |
|   | 3.4.2 Frakoblede udgange                            | 17       |
|   | 3.5 Lokal alarm                                     | 17       |
|   | 3.6 Overvågning                                     | 18       |
|   | 3.7 Flere tilstande                                 | 18       |
|   | 3.8 Menu funktioner                                 | 19       |
|   | 3.8.1 Naviger i brandcentralens menu                | 20       |
|   | 3.8.1.1 Vælg menu                                   | 20       |
|   | 3.0. Vis menu                                       | 20       |
|   | 3.9.1 Vis - Brandalarmer                            | 21       |
|   | 3.9.2 Vis - Feil                                    | 21       |
|   | 3.9.3 Vis - Alarmer                                 | 21       |
|   | 3.9.4 Vis - Frakoblet                               | 21       |
|   | 3.9.5 Vis - Indgange                                | 22       |
|   | 3.9.6 Vis - Udgange                                 | 22       |
|   | 3.9.7 Vis - Panel                                   | 23       |
|   | 3.9.7.1 Software                                    | 23       |
|   | 3.9.7.2 Lokal Hardware                              | 24       |
|   | 3.9.7.3 Netværk Hardware                            | 20<br>25 |
|   | 3.9.8.1 Hændelses log                               | 25       |
|   | 3.9.8.2 Alarmtæller                                 | 25       |
|   | 3.9.9 Vis - Netværk                                 | 26       |
|   | 3.9.10 Vis - Advarsler                              | 26       |
|   | 3.9.11 Vis - Overvågning                            | 26       |
|   | 3.10 Frakobling                                     | 27       |
|   | 3.10.1 Frakoble – Grupper og Indgange               | 27       |
|   | 3.10.2 Frakoble - Udgange                           | 28       |
|   | 3.10.2.1 Alle Lydgivere                             | 28       |
|   | 3.10.2.2 Alle Blitz                                 | 28       |
|   | 3.10.2.3 Brandalarm Overrørsel                      | 28       |
|   | 3.10.2.5 Feilalarm Overførsel                       | 20<br>28 |
|   | 3.10.2.6 Alle andre relæudgange                     | 20 28    |
|   | 3.10.2.8 Dect Telefoner                             | 29       |
|   | 3.10.2.9 Kun valgte udgange                         | 29       |
|   | 3.10.3 Frakoble - Betjening                         | 29       |

| 3.10.4 Frakoble – Bruger                        | 30 |
|-------------------------------------------------|----|
| 3.10.5 Frakoble – Udgangsgrupper                | 30 |
| 3.11 Tilkobling                                 | 31 |
| 3.11.1 Tilkoble – Grupper og indgange           | 31 |
| 3.11.2 Tilkoble - Udgange                       | 31 |
| 3.11.3 Tilkoble - Udgangsgrupper                | 31 |
| 3.11.4 Tilkoble - Fjernbetjening                | 31 |
| 3.12 Forsinkelse                                | 32 |
| 3.12.1 Afbryd forsinkelsesmode (hotelfunktion)  | 32 |
| 3.12.2 Aktiver forsinkelsesmode (hotelfunktion) | 32 |
| 3.12.2.1 Forlæng Forsinkelse                    | 33 |
| 3.12.2.2 Ferie / Helligdage                     | 33 |
| 3.13 Test                                       | 34 |
| 3.13.1 Test - Grupper                           | 34 |
| 3.13.2 Test - Display                           | 35 |
| 3.13.3 Test - Buzzer                            | 35 |
| 3.13.4 Test - Printer                           | 36 |
| 3.13.5 Test - Udgange                           | 36 |
| 3.14 Værktøjer                                  | 37 |
| 3.14.1 Udskriv                                  | 37 |
| 3.14.1.1 Printer opsætning                      | 37 |
| 3.14.1.2 Printervalg                            | 37 |
| 3.14.1.3 Print Indgange                         | 38 |
| 3.14.1.4 Print Udgange                          | 38 |
| 3.14.1.5 Print Fejl                             | 38 |
| 3.14.1.6 Print Frakoblet                        | 39 |
| 3.14.1.7 Print - Log                            | 39 |
| 3.14.1.0 Print - Papir Irem                     | 39 |
| 5. 14.2 Inustilling al UI / Datu                | 40 |

| 1.1 Stand                                                                                                    | larder          |  |
|----------------------------------------------------------------------------------------------------|-----------------|--|
| CE                                                                                                    | 0786-CPD-20952  |  |
| EN54-2: 1997 +A1:2<br>Kontrol- og indikering                                                                                                    | 006<br>gsudstyr |  |
| <ul> <li>Anvendelsesmuligheder:</li> <li>Udgange til brandalarmenheder</li> <li>Brandalarmudgang</li> <li>Fejlalarmudgang</li> <li>Udgang til slukningsudstyr</li> <li>Forsinkelse af udgange</li> <li>2 detektorafhængighed</li> <li>Fejlsignal</li> <li>Frakoblinger</li> <li>Alarmtæller</li> <li>Test tilstand</li> <li>Standardiseret Input / Output</li> </ul> |                 |  |
| EN54-4: 1997 +A1:2002 +A2:2006<br>Strømforsyning                                                                                                    |                 |  |
| Mx-5100, Mx-5200, Mx-5400                                                                                                    |                 |  |

Derudover overholder centralen følgende standarder.

Lavspændingsdirektivet 2006/95/EC

BS EN60950-1: 2006 Safety of information technology equipment

Elektromagnetisk Kompatibilitet 2004/108/EC

BS EN55022: 1998 Emissions, Class B

BS EN50130-4: 1996 +A2: 2003 Immunity, Product Family Standard

# 1.2 Advarsler

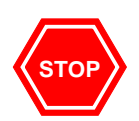

Før påbegyndelse med installation og betjening af centralen – læs manualen omhyggeligt. Hvis du er tvivl bør du ikke fortsætte. Kontakt leverandøren hvis der opstår tvivl.

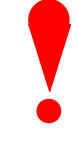

Kun uddannet personale bør foretage installation og programmering af denne central.

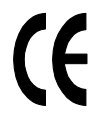

Produktet er udviklet til at overholde kravene i Lavspændingsdirektivet 73/23/EØF samt Elektromagnetisk Kompatibilitet (EMC). Følges installationsvejledningen ikke kan det være i strid med disse standarder.

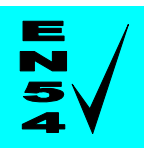

Denne er brandcentral overholder kravene i EN54 part 2 og 4 (1998). Hvis det er relevant henvises der i denne manual til de relevante afsnit i EN54 standarden for afklaring og for at sikre at anlægget lever op til kravene.

# 1.3 Generel beskrivelse

Denne manual beskriver betjeningen af centralserien *Mx-5000.* Vi henviser til installationsmanualen for detaljeret vejledning i programmering og installation af centralen. Manual (Dokument No. 680-165)

# 1.3.1 Mx-5000 Series

Mx-5100 er en 1-sløjfes, analog adresserbar brandcentral

Mx-5200 er en 2-sløjfes, analog adresserbar brandcentral med plads til 2 sløjfekort.

Mx-5400 er en flersløjfers, analog adresserbar brandcentral med plads til op til 4 sløjfer.

Alle brandcentraler kan tilsluttes Apollo Discovery, XP 95 og AV detektorer

# **2** Betjeningstryk og indikeringslamper The Mx-5000 er forsynet med indikeringslamper og betjeningstryk som angivet herunder.

| Grafisk displa             | ау            | Navig | ations knappe       | er             |          |
|----------------------------|---------------|-------|---------------------|----------------|----------|
| $\backslash$               |               |       | $\backslash$        | <b>\</b>       |          |
|                            |               |       |                     |                |          |
|                            |               |       |                     |                |          |
| <b>BRAND</b>               |               |       |                     |                | Inter    |
| FEJL                       |               |       |                     | 4 <b>7</b> 576 | <b>N</b> |
| FRAKOBLET                  | FLERE ALARMER |       |                     | <u> </u>       |          |
| TEST                       |               |       |                     |                | (YZ      |
| ● NET                      |               |       |                     |                | INU      |
|                            |               |       |                     |                | -        |
|                            |               |       |                     |                |          |
| FEJL PA<br>ALARMOVERFØRSEL |               |       |                     |                |          |
| BRANDVÆSEN     FRAKOBLET   | LYDGIVER FEJL |       |                     |                | )=       |
| FORVARSEL                  | LYDGIVER 🔲    |       |                     |                |          |
| Forsinket                  | SYSTEM FEJL   |       | =                   | 0              |          |
|                            |               |       |                     |                |          |
| Status indikatorer         |               |       | /<br>Kontrol taster |                |          |

Slide-in labels anvendes til at beskrive kundespecifikke funktioner for nøgler og lamper.

# 2.1 Grafisk display

Det grafiske display viser detaljeret information om brandalarmer, fejl og forvarsler. Det viser også de forskellige menuer, der bruges ved betjening og programmering af brandcentralen. Ved normal drift viser displayet adgangsniveau, tid, dato og status:

NIVEAU 1 Mx-500016:05 04 MAR 2008 BETJ.PANEL I NORMAL DRIFT (Tryk menu for vis)

# 2.2 Status for lamper

Indikationslamperne viser status for brandcentralen og om brandcentralen er i brand, fejl, frakoblet eller test.

| Lampe - tekst                                                    | Farve                                                                      | Beskrivelse                                                                               |  |
|------------------------------------------------------------------|----------------------------------------------------------------------------|-------------------------------------------------------------------------------------------|--|
| BRAND                                                            | Rød                                                                        | Lyser når brandcentralen har modtaget en brandalarm fra en enhed                          |  |
| Flere Alarmer                                                    | Rød                                                                        | Lyser når brandcentralen har modtaget en brandalarm i mere end en gruppe.                 |  |
| Fejl                                                             | Gul                                                                        | Lyser, når der er fejl på anlægget, blinker ved ny fejl. Fast ved tryk på "afstil summer" |  |
| Frakobling                                                       | Gul                                                                        | Lyser, når enheder på brandcentralen er frakoblet                                         |  |
| Test                                                             | Gul                                                                        | Lyser, når brandcentralen er I test.                                                      |  |
| Net                                                              | Grin Lyser ved net drift, blinker når brandcentraler forsynes ved nødstrøm |                                                                                           |  |
| Brandvæsen tilkaldt                                              | Rød                                                                        | Lyser, når brandvæsen er tilkaldt                                                         |  |
| Fejl på alarmoverførsel                                          | Gul                                                                        | Fejl på alarmoverførsel                                                                   |  |
| Brandvæsen frakoblet Gul Lyser, når alarmoverførsel er frakoblet |                                                                            | Lyser, når alarmoverførsel er frakoblet                                                   |  |
| Forvarsling Gul I                                                |                                                                            | Lyser, når en eller flere detektorer ændring af miljøet som kan medføre en brandalarm-    |  |
| Forsinket                                                        | Gul                                                                        | Lyser, mens forsinkelse er aktiv på de udgange der er programmeret til at være forsinket. |  |
| Slukningsanlæg aktiveret                                         | Rød                                                                        | Lyser, når slukningsanlæg er aktiveret                                                    |  |
| Lydgiver afstillet                                               | Gul                                                                        | Lyser, når lydgivere er afstillet                                                         |  |
| Lydgiver fejl                                                    | Gul                                                                        | Lyser, ved fejl i en eller flere lydgiver udgange                                         |  |
| Lydgiver frakoblet                                               | Gul                                                                        | Lyser hvis en eller flere udgange er blevet frakoblet.                                    |  |
| System Fejl                                                      | Gul                                                                        | Lyser ved system fejl                                                                     |  |
| Funktion 1                                                       | Rød                                                                        | Kundespecifik lampe                                                                       |  |
| Funktion 2                                                       | Gul                                                                        | Kundespecifik lampe                                                                       |  |
| Funktion 3                                                       | Gul                                                                        | Kundespecifik lampe                                                                       |  |
| Funktion 4                                                       | Gul                                                                        | Kundespecifik lampe                                                                       |  |
| Funktion 5                                                       | Gul                                                                        | Kundespecifik lampe                                                                       |  |

De kundespecifikke lamper er programmerbare og vil være programmeret og defineret under installation af anlægget.

# 2.3 Lamper for indikering af grupper

Indikering af grupper kan være inkluderet på displayet (op til 20 grupper - kun brandalarm).

# 2.4 Betjeningstaster

Den følgende tabel beskriver funktionen af de forskellige taster.

| Tast             | Beskrivelse                                                                                                 | Adgangsniveau                  |
|------------------|----------------------------------------------------------------------------------------------------|--------------------------------|
| C <sub>☉</sub> D | Flere alarmer<br>Tryk for at "rulle" igennem alarmerne. Lampen<br>lyser hvis mere end en gruppe er i alarm. | Tilgængelig i<br>niveau 1 & 2  |
|                  | <b>Retablering</b><br>Tryk for at retablere brandcentralen efter en brand<br>eller fejlalarm.               | Kun tilgængelig I<br>niveau 2. |
|                  | Afstil summer<br>Tryk for at afstille den interne lydgiver                                                  | Tilgængelig i<br>niveau 1 & 2  |
|                  | Afstil lydgiver<br>Tryk for at afstille eksterne lydgivere.                                                 | Kun tilgængelig i<br>niveau 2. |
|                  | Genstart lydgivere<br>Tryk for at genstarte eksterne lydgivere                                              | Kun tilgængelig i<br>niveau 2. |
|                  | <b>Evakuering</b><br>Tryk for evakuering. Alle lydgivere starter                                            | Kun tilgængelig i<br>niveau 2. |
| نې<br>کې         | Lampe test<br>Tryk for at afprøve alle lamper på brandcentralen                                             | Tilgængelig i<br>niveau 1 & 2  |
|                  | Funktions Tryk<br>Programmerbare – lampen ved siden af kan også<br>programmeres                             | Afhænger af<br>programmering   |

# 2.5 Navigationstaster

| ←↑↓→ Tryk for at "scrolle" gennem Menuerne. Tryk for at vise mere information. Tryk for at "scrolle" gennem listen af grupper eller tilsluttede enheder. |
|----------------------------------------------------------------------------------------------------|
| Tryk for at bekræfte tal eller bogstav indtastning.<br>Tryk for at bekræfte menuvalg.<br>Tryk for at ændre nogle af de programmerede muligheder.         |

## 2.6 Nummerisk tastatur

| 1<br>2<br>3<br>4<br>5<br>6<br>4<br>5<br>6<br>4<br>5<br>6<br>6<br>MNO<br>7<br>8<br>9<br>WXYZ<br>Esc<br>0<br>MENU | Taster for indtastning af tal eller bogstaver.                                                                |  |
|----------------------------------------------------------------------------------------------------|----------------------------------------------------------------------------------------------------|--|
| Esc                                                                                                    | Tryk for at gå tilbage til sidste menu.<br>Tryk for at forlade menu funktion og gå til normal displayvisning. |  |
| Menu                                                                                                    | Tryk for at vise eller gå tilbage til menu funktion.                                                          |  |

# 2.7 Intern lydgiver

Den interne lydgiver har 2 forskellige lydsignaler for at skelne mellem brand og fejl.

| Tilstand   | Operation                             |
|------------|---------------------------------------|
| Brandalarm | Lydgiveren afgiver en fast tone       |
| Fejl       | Lydgiveren afgiver en pulserende tone |

# 3 Betjening

## 3.1 Adgangsniveauer

Brandcentralen er beskyttet imod utilsigtet betjening ved hjælp af 4 adgangsniveauer.

- Niveau 1 Begrænset betjening
- Niveau 2 Brugerniveau (brugeren har modtaget brugerkursus efter Retningslinie 232.005)
- Niveau 3 Teknikerniveau
- Niveau 4 Teknikerniveau PC- programmering
- Niveau 1: Brugeren kan se status på brandcentralen og kan afstille den interne lydgiver.

NOTE: Afhængig af programmeringen af brandcentralen i Niveau 1 tillades også betjening af EVAKUERING eller/og AFSTIL LYDGIVER eller/og RETABLERING ved at trykke på tasten og indtaste en adgangskode.

 Niveau 2: Brugeren kan se status på brandcentralen og kan afstille den interne lydgiver. I tillæg har brugerne også adgang til EVAKUERING, AFSTIL LYDGIVER og RETABLERING taster. Derudover har brugeren adgang til alle niveau 2 menuer.

NOTE: Der er 10 brugerkoder tilgængelige, med hver sin adgangskode som kan konfigureres til forskellige menu muligheder.

 Niveau 3: Teknikermenu. Teknikeren har adgang til at programmere og konfigurere brandcentralen. Dette er bekrevet i installationsmanualen for Mx-5000 (no. 680-165 TTC DK).

# 3.1.1 Skift fra niveau 1 til 2

#### Drej nøglen til ÅBEN FOR BETJENING

#### 3.1.1.1 Menu adgang

Tryk på 'MENU' knappen. Niveau 1 menuen vises.

[ NIVEAU 1 BETJENING LUKKET ] GÅ I BETJENING VIS TEST LED STATUS

For at komme I betjening, vælg "GÅ I BETJENING" marker ved hjælp piletaster i displayet – tryk så på ✓ knappen. Displayet spørger da efter niveau 1 eller 2 adgangskode:

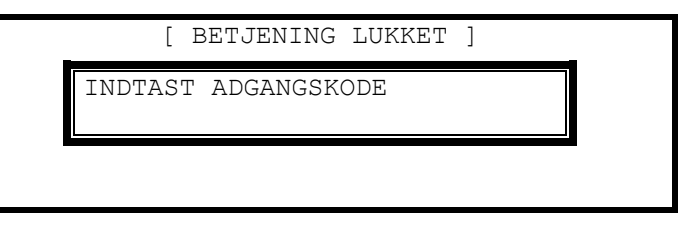

Indtast adgangskode ved hjælpe af det nummeriske tastatur og tryk på ✓ knappen. Efter hvert nummer der indtastes vises (\*) i displayet For eksempel:

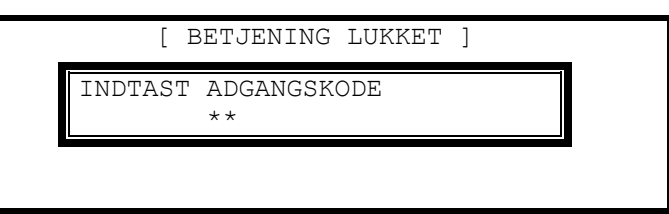

Hvis adgangskoden er korrekt, vil niveau 2 menuen blive vist..

Hvis adgangskoden er forkert, vil displayet kortvarigt vise nedenstående.

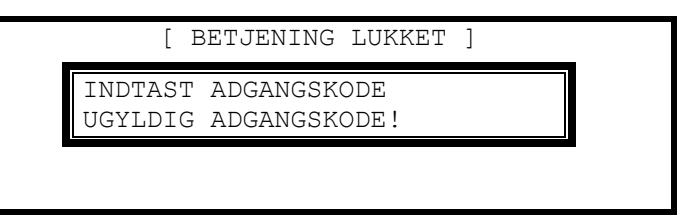

#### 3.1.1.2 Betjening Niveau 1

Hvis en af betjeningstasterne aktiveres i niveau 1 (Retablering, Afstil lydgivere / Genstart eller Evakuering) vil brandcentralen automatisk efterspørge en adgangskode.

# 3.1.2 Skift fra Niveau til 2 Niveau 1

#### Drej nøglen til LUKKET FOR BETJENING

Alternativt, hvis adgangskode er anvendt, vælg "Frakoblings" menu and og vælg "Betjening" – se afsnit 3.10.3 for detaljer.

#### 3.2 Ved brandalarm

Når brandcentralen registrerer en brand lyser den røde lampe BRAND, den interne lydgiver hyler (konstant) og displayet viser den gruppe hvori branden er opstået. Lydgivere og udgange aktiveres afhængig af hvordan brandcentralen er programmeret.. Eksempel: -

| FØRSTE BRAND I G                  | RUPPE 0001              | < Gruppetekst for 1.gruppe i alarm                                                                |
|-----------------------------------|-------------------------|---------------------------------------------------------------------------------------------------|
| KÆLDER VEST<br>Det. 1.027 KØKKEN  | <alarmtryk></alarmtryk> | < Tekst for gruppe i alarm<br>< Lokationstekst og type af enhed                                   |
| [1 GRUPPE I ALARM.<br>Kælder vest | Gruppe 0001]            | <pre>&lt; Antal grupper i alarm og sidste gruppe i alarm &lt; Gruppetekst for sidste gruppe</pre> |

Den øverste del af displayet viser, hvor branden er startet. Den nederste del af displayet viser antallet af grupper i brandalarm og den sidste gruppe der er gået i alarm.

Hvis mere end en brand registreres, vises i nederste del af displayet antallet af grupper i brand. Hvis lydgiverne er afstillet, vil de aktiveres igen hvis branden spreder sig til en ny gruppe.

| FØRSTE BRAND I GR               | UPPE 1/1                | < Gruppetekst for 1.gruppe i alarm                              |
|---------------------------------|-------------------------|-----------------------------------------------------------------|
| KÆLDER VEST<br>Det.1.027 KØKKEN | <alarmtryk></alarmtryk> | < Tekst for gruppe i alarm<br>< Lokationstekst og type af enhed |
| [ 2 GRUPPER i ALARM<br>0005]    | SIDSTE GRUPPE           | < Antal grupper i alarm og sidste<br>gruppe i alarm             |
| Kælder Øst                      |                         | < Gruppetekst for sidste gruppe                                 |

Tryk på 'AFSTIL' knappen for at afstille den interne lydgiver (lampen "BRAND" vil skifte fra blinkende til fast lys).

Tryk på 'FLERE ALARMER" knappen for at se en komplet liste over gruppe i alarm.

Når nøglen er drejet i ÅBEN FOR BETJENING" og er klar til niveau 2 – adgang, er følgende funktioner tilgængelige.

Tryk på 'AFSTIL LYDGIVERE' knap for at afstille lydgivere.

Tryk på 'GENSTART LYDGIVERE' knap for at genstarte lydgivere.

Tryk på 'RETABLERING' knap for at sætte brandcentralen tilbage til normal drift.

Tryk på 'EVAKUERING' knap for at starte en evakuering af personer og aktivere lydgivere. Displayet vil f.eks. vise:

| FØRSTE BRAND I                   | GRUPPE 100                                                                          |       | < Cruppetaket for 1 gruppe i alarm                  |
|----------------------------------|-------------------------------------------------------------------------------------|-------|-----------------------------------------------------|
| Evakueringstryk                  | <betj.tryk< td=""><td>&gt;</td><td>&lt; Bekræftelse af evakuering</td></betj.tryk<> | >     | < Bekræftelse af evakuering                         |
| [ 1 GRUPPE I BRAND.<br>RECEPTION | GRUPPE                                                                              | 0100] | < Antal grupper i alarm og sidste<br>gruppe i alarm |
|                                  |                                                                                     |       | < Gruppetekst for sidste gruppe                     |

## 3.2.1 Detaljeret information ved brandalarm

Tryk på '**FLERE ALARMER**" knappen for at se listen af grupper i brandalarm. Tryk på '**FLERE ALARMER**" knappen igen eller anvend  $\mathbf{A}\Psi$  knappen for at scrolle gennem listen. Hvert tryk fremhæver den næste gruppe.

| Grupp | Brandsted   | Scroll ↓ | Mere> |
|-------|-------------|----------|-------|
| 0001  | KÆLDER VEST |          |       |
| 0005  | kælder Øst  |          |       |

< Oversigt over grupper i alarm < Gruppe nr. og location

Hvis der ønskes flere detaljer tryk på, '**FLERE ALARMER** knappen eller  $\uparrow \Psi$  knappen for at fremhæve den ønskede gruppe i alarm og tryk på  $\Rightarrow$  knappen for yderligere information. F.eks:

| [ BRAND I GRUPPE | 0001] | Scroll ↓ | Mere> |
|------------------|-------|----------|-------|
| Det Enhed Tekst  |       |          |       |
| /29 KØKKEN       |       |          |       |
| /32 Korridor     |       |          |       |
|                  |       |          |       |
|                  |       |          |       |

< liste over enheder i gruppen < som er i alarm

Dette viser enhed(er) i alarm i gruppen. Hvis der er mere end en enhed i alarm, vil disse blive vist som angivet ovenfor. Tryk på  $\clubsuit$  knappen for at scrolle gennem enhederne. Tryk på  $\clubsuit$  knappen for at få vist yderligere information inkluderet status, type, værdi, sløjfe, adresse, sektor og node.

Tryk på ← knappen eller på 'Esc' knappen for at returnere til det forrige display. Hvis der ikke er valgt en menu inden for 15 sekunder, vil displayet returnere til hovedmenuen.

## 3.2.2 Tidsforsinket alarmafgivelse til beredskabet.

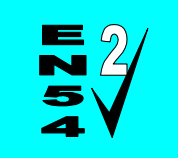

Funktionen kan blive tilkoblet eller frakoblet som angivet i EN54: 2.

Hvis tidsforsinket alarmafgivelse er aktiveret (trin 1 / trin 2 forsinkelse), vises en brandalarm på centralen men beredskabet tilkaldes ikke og lydgivere startes ikke op. (afhængig af programmering)

Displayet viser:

| FØRSTE BRAND I GRUPPE 1/12                                                              | < Gruppetekst for 1.gruppe i<br>alarm |
|-----------------------------------------------------------------------------------------|---------------------------------------|
| KÆLDER VEST<br>KØKKEN <termo det.=""><br/>FORSINKELSE 30 s (FORLÆNG TID TRYK 0)</termo> | < Enhedstekst og type                 |
|                                                                                         | < Kvitteringstid (trin 1)             |
| [ 1 GRUPPER I ALARM. GRUPPE 0001]<br>KÆLDER VEST                                        |                                       |

Forsinkelses timer viser den resterende kvitteringstid. Hvis alarmen ikke retableres før forsinkelsestiden udløber, vil centralen tilkalde beredskabet og aktivere lydgivere.

Ved at trykke '0' startes tiden og brandstedet kan undersøges.

Displayet viser:

| FØRSTE BRAND I GRUPPE                       | 0011/12      | < Gruppetekst for 1.gruppe i<br>alarm                                                |
|---------------------------------------------|--------------|--------------------------------------------------------------------------------------|
| KÆLDER VEST<br>KØKKEN <br FORSINKELSE 120 s | IERMO DET>   | < Enhedstekst og type<br>< Enhedstekst og type detektor<br>< Kvitteringstid (trin 2) |
| [ 1 Gruppe i alarm (<br>KÆLDER VEST         | Gruppe 0001] |                                                                                      |

Årsagen til brandalarmen kan nu undersøges. Drejer det sig om en falsk alarm retableres brandcentralen ved at trykke på '**RETABLERING**' knappen og brandcentralen vil gå tilbage til normal drift. Dette skal gøres før kvitteringstiden udløber ellers vil brandcentralen tilkalde beredskabet og eventuelle tilsluttede lydgivere aktiveres.

**Note**: Ved tryk på **EVAKUERING** knappen afbrydes forsinkelsestiden. Eventuelle tilsluttede lydgivere aktiveres.

# 3.3 Fejlalarm

Når brandcentralen registrerer en fejlalarm lyser den gule lampe FEJL, den interne lydgiver hyler pulserende. Displayet viser årsagen til fejlen mere detaljeret.

Displayet viser f.eks:

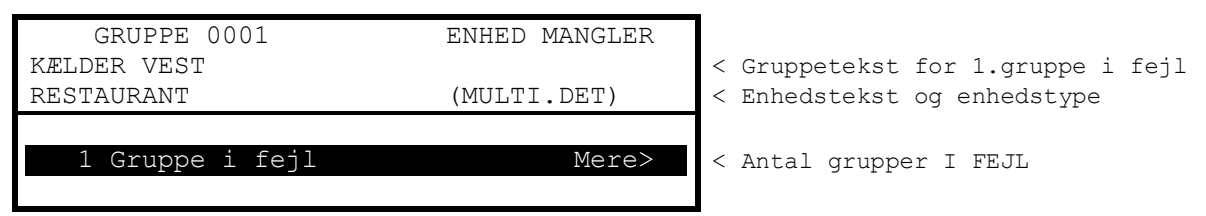

Hvis mere end en fejl opstår, vil disse blive vist på displayet. Hvis den interne lydgiver er afstillet, vil den lyde igen når en ny fejl registrere.

Når fejlen er udbedret vil brandcentralen gå tilbage til normal drift og fejllampen slukker.

Tryk på '**Afstil**' knappen for at afstille den interne lydgiver. Displayet viser tid, dato og evt. servicefirmaets navn og tlf. nummer sammen med fejlteksten.

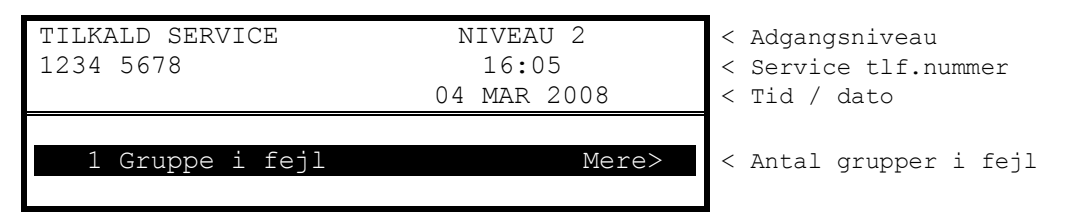

For adgang til mere deltaljeret information om fejlene tryk på → knappen. Displayet viser en liste over grupper i fejl med den første gruppe markeret. For eks:

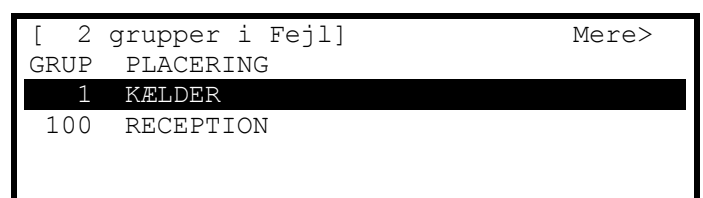

< Antal af grupper i fejl

< Gruppe, gruppetekst < Gruppe

Tryk på  $\mathbf{A} \mathbf{V}$  knappen for at markerer den ønskede fejlmelding tryk på  $\mathbf{A}$  knappen for at vise yderligere information. F.eks:

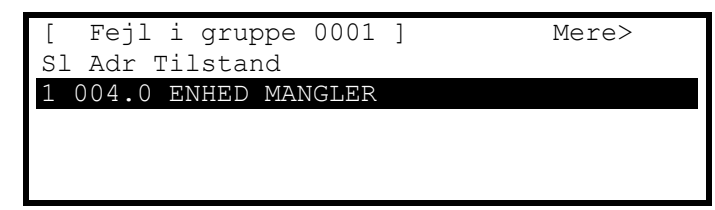

< Adresse og fejltype

Tryk på → knappen for at se yderligere information om enheden: type, analog værdi, digital værdi etc.

Tryk på 'ESC' knappen for at returnere til forrige display.

Hvis der ikke trykkes på en tast inden for et minut går brandcentralen tilbage til hoveddisplayet.

# 3.4 Frakobling

Hvis en gruppe, en detektor eller udgang er frakoblet, vil frakoblingslampen lyse. Desuden vil lampen: LYDGIVER FRAKOBLET lyse hvis en eller flere lydgivere er frakoblet. Displayet viser frakoblinger i den nederste del af displayet:

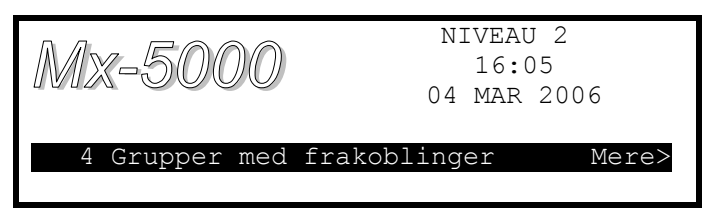

Når frakoblingerne er fjernet fra brandcentralen, forsvinder den tilsvarende indikering fra displayet. Når alle frakoblinger er væk, stopper FRAKOBLET lampen med at lyse.

Tryk på → knappen for at se yderligere information om frakoblinger:

Displayet vil vise frakoblinger i følgende rækkefølge:

- Grupper / individuelle indgange.
- Udgange

| [Frakob]inger] |     |                |          |          |        |                                              |          |
|----------------|-----|----------------|----------|----------|--------|----------------------------------------------|----------|
|                | - 0 | 10222119021    |          |          |        |                                              |          |
|                |     |                |          |          |        |                                              |          |
|                |     |                |          |          |        |                                              |          |
| [              | 2   | GRUPPE(R)med   | indgange | e FRAKOB | ]Mere> | <gruppe,< td=""><td>tilstand</td></gruppe,<> | tilstand |
| ]              | 2   | GRUPPE (R) med | udgange  | FRAKOB]  | Mere>  | <placeria< td=""><td>ng</td></placeria<>     | ng       |
|                |     |                |          |          |        |                                              |          |
|                |     |                |          |          |        |                                              |          |

Tryk på  $\uparrow \Psi$  knappen for at markere den ønskede mulighed tryk på  $\rightarrow$  knappen for at se yderligere information.

## 3.4.1 Frakoblede indgange

Displayet viser en liste over alle frakoblede grupper med den første frakobling markeret. F.eks:

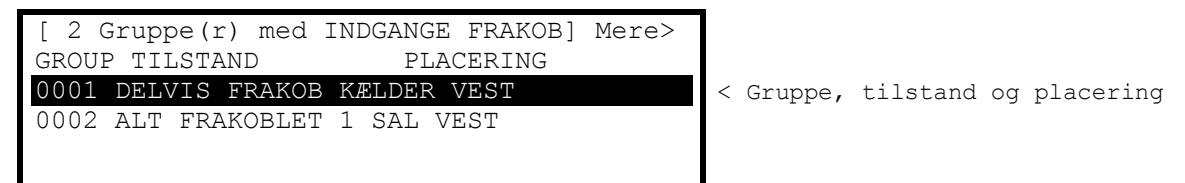

Displayet viser ALT FRAKOBLET hvis alle enheder i gruppen er frakoblet. Displayet viser DELVIS FRAKOB, hvis bare en enhed i gruppen stadig er frakoblet.

Tryk på  $\mathbf{A}$  knappen for at fremhæve den ønskede gruppe og tryk på  $\mathbf{A}$  knappen for at se gruppe teksten.

F.eks:

Tryk på → knappen igen for at se enhederne i gruppen og status. F.eks:

| [ Indgange i  | gruppe 0001] | <mere></mere> |
|---------------|--------------|---------------|
| Det. Tilstand | Enhedstekst  |               |
| /32 Frakoblet | Rum 244      |               |
|               |              |               |
|               |              |               |
|               |              |               |

Displayet viser detektornummer, nuværende status og enhedstekst. Tryk på  $\mathbf{A} \mathbf{\Psi}$  knappen for at scrolle gennem indgangene.

Tryk på → knappen for at se yderligere information om type, status, analog værdi etc.

Tryk på 'ESC' for at komme tilbage.

# 3.4.2 Frakoblede udgange

Displayet viser en liste over alle grupper med frakoblinger med den første frakobling markeret.

F.eks:

| [ 2 G | ruppe(r | )med udg | gange fi | rakobl] | Mere> |
|-------|---------|----------|----------|---------|-------|
| Grup  | Tilsta  | nd       | Place    | ering   |       |
| 0001  | ALT FR. | AKOBLET  | KÆLDER   | VEST    |       |
| 0100  | ALT FR. | AKOBLET  | RECEPT   | ION     |       |
|       |         |          |          |         |       |
|       |         |          |          |         |       |

< Grupper med tilstand og placering < udgange frakoblet

Tryk på  $\uparrow \Psi$  knappen for at fremhæve den ønskede linje tryk på  $\rightarrow$  knappen for at se de enkelte udgange og deres status. For eks:

| [ Udgange | i gruppe 0100] | Mere> |
|-----------|----------------|-------|
| Tilstand  | Enhed          | Tekst |
| Frakoblet | Lydgiver A     |       |
| Frakoblet | Lydgiver B     |       |
| Frakoblet | Lydgiver C     |       |
| Frakoblet | Lydgiver D     |       |

Ovenstående eksempel viser at brandcentralens lydgiver udgange er frakoblede.

Tryk på → knappen for at få vist yderligere information.

| [ Udgange i Gruppe 0100] | <mere></mere> |
|--------------------------|---------------|
| Tilstand                 | Туре          |
| Frakoblet                | Lydgiver      |
| Frakoblet                | Lydgiver      |
| Frakoblet                | Lydgiver      |
| Frakoblet                | Lydgiver      |

Tryk på **↑** knappen for at scrolle igennem de individuelle udgange. Tryk på **'Esc'** knappen for at returnere til forrige menu eller hovedmenuen..

# 3.5 Lokal alarm

Når centralen registrerer en lokal alarm eller en forvarsel, lyder den interne lydgiver pulserende og displayet viser årsagen til fejlen mere detaljeret. F.eks:

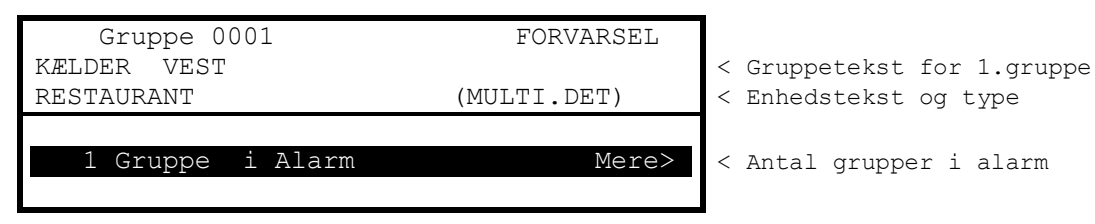

For yderligere information om alarmerne tryk på → knappen. Displayet viser en liste over alle grupper i alarm.

# 3.6 Overvågning

Når brandcentralen registrerer en overvågningstilstand, lyder den interne lydgiver pulserende og displayet viser årsagen til fejlen mere detaljeret. F.eks:

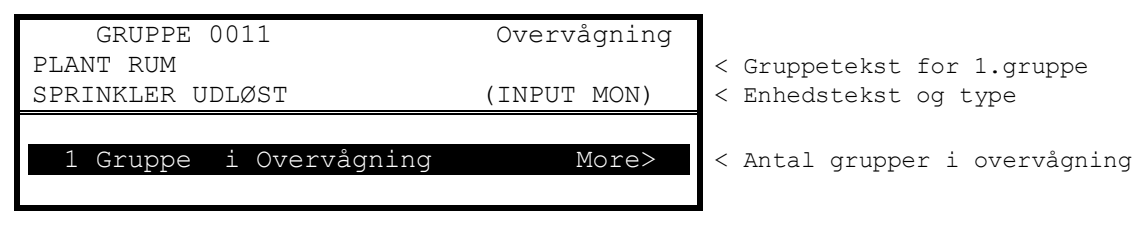

For yderligere information om alarmerne tryk på → knappen. Displayet viser en liste over alle grupper i alarm.

Overvågningstilstand anvendes til at indikerer tilstedeværelseren af forhold i driften der kan forhindre korrekt funktion af sprinklerdyser, såsom frossent vand, lavt tryk mm.

# 3.7 Flere tilstande

Når brandcentralen registrer lokalalarm, forvarsel, fejl, frakoblinger, advarsler, sikkerhedsalarm og overvågningstilstand samtidig, vises disse i den nederste del af displayet. Seneste detalje vises dog vises dog i toppen af displayet. F.eks:

| GRUPPE 0011            | OVERVÅGNING |                               |
|------------------------|-------------|-------------------------------|
| PLANT RUM              |             | < Gruppetekst for 1.gruppe    |
| SPRINKLER UDLØST       | (INPUT MON) | < Enhedstekst og type         |
| 1 Gruppe i Alarm       | ↓ Mere>     |                               |
| 1 Gruppe i Overvågning | Mere>       | < Antal grupper i overvågning |
| 1 Gruppe i Fejl        | Mere>       |                               |

Der indikeres en pil i displayet for at indikere scrolle mulighed. ↓ (første række), ↑, ↑ (sidste række).

Tryk på  $\clubsuit$  knapperne for scrolle gennem hændelserne og tryk på  $\Rightarrow$  knappen for at se mere detaljeret information.

Hvis brandcentralen indikerer en brandalarm, vil displayet udelukkende vise information derom. Anvend "Vis menu" for at vise ovennævnte tilstande.

#### 3.8 Menu funktioner

Følgende menu funktioner er tilgængelige i menu 2 brugerniveau. Displayet viser f.eks.

| [Level 2 | Menu]    | Bruger | 1          | Node   | 1 |
|----------|----------|--------|------------|--------|---|
| VIS      | FRAKOBLI | E :    | LI:<br>EBI | LKOBLE |   |
| 1001     | STATUS   |        |            |        |   |

Den følgende tabel giver en oversigt over niveau 2 menu funktioner, undermenu tilgængelige i hver enkel menu funktion samt en kort beskrivelse for hver funktion.

| Brugermenu  | Undermenu              | Beskrivelse                                                     | 2                                                                    |  |  |
|-------------|------------------------|-----------------------------------------------------------------|----------------------------------------------------------------------|--|--|
| VIS         | Brand                  | Viser grupper o                                                 | og indgange i brandalarm                                             |  |  |
|             | Fejl                   | Viser grupper o                                                 | og indgange/ udgange i fejl.                                         |  |  |
|             | Alarmer                | Viser grupper o                                                 | og indgange i alarm.                                                 |  |  |
|             | Frakoblet              | Viser grupper,                                                  | indgange og udgange der er frakoblet.                                |  |  |
|             | Indgang                | Viser status på                                                 | indgangene.                                                          |  |  |
|             | Udgange                | Viser status på                                                 | udgangene.                                                           |  |  |
|             | Log                    | Viser hændelse                                                  | Viser hændelseslog og alarmtæller                                    |  |  |
|             | Panel                  | Viser brandcen<br>spænding og st                                | tralens indgangs- og udgangskredsløbs øjeblikkelige status,<br>trøm. |  |  |
|             | Netværk                | Viser netværks                                                  | status                                                               |  |  |
|             | Advarsel               | Viser grupper o                                                 | og input der kommer med en advarsel                                  |  |  |
|             | Overvågning            | Viser grupper o                                                 | og input der kommer med en overvågnings melding                      |  |  |
| FRAKOBLE    | Grupp/indgang 1        | Frakobling af e                                                 | n gruppe eller indgang.                                              |  |  |
|             | Udgang <sup>1</sup>    | Frakobling af ly                                                | rdgivere eller udgange.                                              |  |  |
|             | Betjening <sup>2</sup> | Gå tilbage til niveau 1 (drej nøglen til LUKKET FOR BETJENING). |                                                                      |  |  |
|             | Bruger <sup>2</sup>    | Retur til bruger niveau 1                                       |                                                                      |  |  |
|             | Udg.gruppe             | Frakobler en brugerdefineret frakoblings gruppe                 |                                                                      |  |  |
| TILKOBLE    | Gruppe /Indgang        | Tilkobling af en gruppe eller en individuel indgang             |                                                                      |  |  |
|             | Udgang                 | Tilkobling af lydgivere eller andre enheder                     |                                                                      |  |  |
|             | Udg.gruppe             | Tilkobler en brugerdefineret frakoblingsgruppe                  |                                                                      |  |  |
|             | Fjernbetjening         | Giver tilladelse til fjernbetjening af brandcentralen           |                                                                      |  |  |
| TEST        | Gruppe <sup>1</sup>    | Sætter en eller                                                 | flere grupper i test.                                                |  |  |
|             | Display                | Test af display,                                                | lamper and tastatur.                                                 |  |  |
|             | Summer                 | Test af intern s                                                | ummer                                                                |  |  |
|             | Printer                | Test tilslutning                                                | af printer                                                           |  |  |
|             | Udgange                | Test af udgang                                                  | e                                                                    |  |  |
| FORSINKELSE |                        | slå til / fra tidsfo                                            | orsinkelse                                                           |  |  |
| VÆRKTØJER   | Programmering          | Giver adgang ti                                                 | il teknikermenu – kræver niveau 3 adgangskode                        |  |  |
|             | PRINT                  | Indgange                                                        | Print status over indgangene                                         |  |  |
|             |                        | Udgange                                                         | Print status over udgangene                                          |  |  |
|             |                        | Fejl                                                            | Print fejlmeldinger                                                  |  |  |
|             |                        | Frakoblet                                                       | Print frakoblede grupper, indgange og udgange                        |  |  |
|             |                        | Log                                                             | Print hændelseslog. (alle hændelser eller efter valg).               |  |  |
|             |                        | Papir frem                                                      | Før pair frem                                                        |  |  |
|             |                        | Set-up <sup>1</sup>                                             | Indstil printer og udskrift                                          |  |  |
|             | TID/DATO <sup>1</sup>  | Tillader niveau                                                 | 2 bruger at ændre tid/dato.                                          |  |  |

Side19 of 42

<sup>&</sup>lt;sup>1</sup> Denne option kan blive konfigureret på niveau 2. Bruger 1 har ikke adgang til at ændre disse funktioner.
<sup>2</sup> Ikke nødvendig hvis centralen er forsynet med nøglebetjening.

## 3.8.1 Naviger i brandcentralens menu

Tryk på '**Menu'** tasten for at vise menuen.

#### 3.8.1.1 Vælg menu

Niveau 2 menu er vist nedenunder:

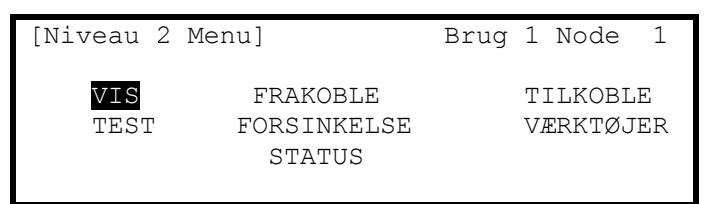

Tryk på  $\leftarrow \uparrow \lor \rightarrow$  knappen for at markere det ønskede menupunkt og tryk på  $\checkmark$  knappen for at vælge.

For eksempel tryk på  $\rightarrow$  tasten efterfulgt af  $\psi$  knappen for at vælge forsinkelsen (som vist herunder) og tryk på  $\checkmark$  knappen for at vælge funktionen.

| [Niveau     | 2 | Menu]                             | Brug 1 Node 1         |  |
|-------------|---|-----------------------------------|-----------------------|--|
| VIS<br>TEST |   | FRAKOBLE<br>FORSINKELSE<br>STATUS | TILKOBLE<br>VÆRKTØJER |  |

Tryk på 'Esc' knappen for at returnere til forrige menu.

Tryk på 'Esc' knappen i bruger menu (vist øverst) for at vende tilbage til normal drift display.

Hvis der ikke er valgt en menu inden for 1.minut (15 sekunder ved brandalarm), vil displayet returnere til hovedmenuen.

Tryk på 'Menu' knappen for at returnere til seneste menu.

#### 3.8.1.2 Vælg individuel gruppe

Når displayet viser en liste med grupper, er det muligt at vælge en bestemt ved at anvende tastaturet numeriske taster. F.eks: displayet viser en liste med grupper:

| gange]    | Mere>                                                                               |
|-----------|-------------------------------------------------------------------------------------|
| Tilstand  | Placering                                                                           |
| Tilkoblet | KÆLDER VEST                                                                         |
| Tilkoblet | Kælder Øst                                                                          |
| Tilkoblet | STUEN                                                                               |
| Tilkoblet | RECEPTION AREA                                                                      |
|           | gange]<br>Tilstand<br><mark>Tilkoblet</mark><br>Tilkoblet<br>Tilkoblet<br>Tilkoblet |

For at vælge en bestemt gruppe, flyttes markeringen til kolonnen med grupper. Nuværende gruppenummer vil blive markeret.

Indtast det ønskede gruppe nummer med de numeriske taster på tastaturet f.eks. 12.

| [ Indg | Mere>     |            |  |
|--------|-----------|------------|--|
| Grup   | Tilstand  | Placering  |  |
| # 12   | Tilkoblet | 1.sal ØST  |  |
| 0006   | Tilkoblet | Kælder Øst |  |
| 0007   | Tilkoblet | STUEN      |  |
| 0011   | Tilkoblet | RECEPTION  |  |

Tryk på ✓ for at vælge. Displayet vil nu vise en ny liste med den valgte gruppe markeret i toppen af listen.

Hvis nummeret er indtastet forkert tryk på 'Esc' knappen.

# 3.9 Vis menu

Vis menuen er tilgængelig på 2 sider. Fremhæv "Næste menu" mulighed og tryk på ✓ knappen for at vælge den næste side.

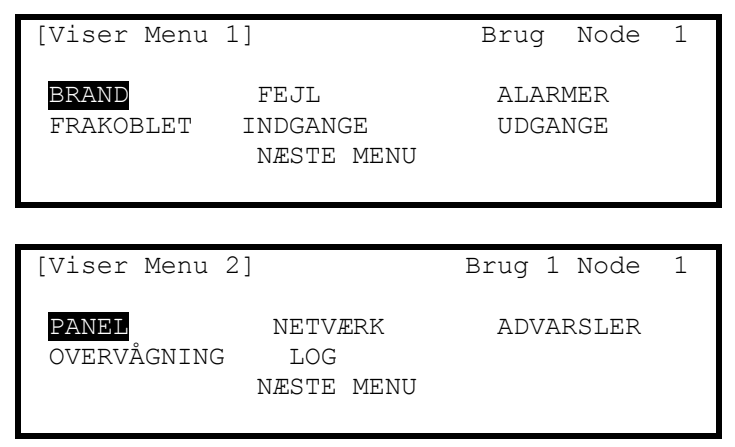

Bemærk at Brand, Fejl, Alarm, Frakoblinger og Overvågning normalt vises uden, at de skal vælges fra Vis menuen. Ønsker du alligevel manuelt at se en af dem kan de vælges fra denne menu.

#### 3.9.1 Vis - Brandalarmer

Denne funktion viser alle grupper og indgange, som er i brandalarm.

Visningen er den samme som vises fra hoveddisplayet. For yderligere information se afsnit 3.2

Hvis der ikke er nogen grupper eller indgange i brandalarm, går displayet automatisk tilbage til Vis menu.

#### 3.9.2 Vis - Fejl

Denne funktion viser alle grupper, indgange og udgange, der er i fejlalarm.

Visningen er den samme som vises fra hoveddisplayet. For yderligere information se afsnit 3.3.

#### 3.9.3 Vis - Alarmer

Denne funktion viser alle grupper og indgange, som er i alarmtilstand. Dette kan skyldes:

- Gruppen eller indgangen er sat i test eller/og
- Indgange er programmeret til at give en alarm eller forvarsel når indgangen aktiv.

Visningen er den samme som vises fra hoveddisplayet.

#### 3.9.4 Vis - Frakoblet

Denne funktion viser kun indgange og udgange, som er frakoblede.

Visningen er den samme som vises fra hoveddisplayet. For yderligere information se afsnit 3.4.

Hvis der er både indgange og udgange frakoblet, viser displayet først de frakoblede indgange efterfulgt af udgangene.

Hvis der ikke er indgange eller udgange frakoblet, skifter displayet ikke og går automatisk tilbage til hoveddisplay.

## 3.9.5 Vis - Indgange

Denne funktion viser den aktuelle driftstilstand for alle grupper og indgange. Displayet viser en liste over alle grupper der indeholder indgange, med den første gruppe markeret. F.eks:

| [Indgange] |           |           | Mere> |
|------------|-----------|-----------|-------|
| GRUP       | Tilstand  | Placering |       |
| 0001       | ilkoblet  | Køkken    |       |
| 0002       | Frakoblet | Reception |       |
| 0013       | Tilkoblet | Lobby     |       |
| 0014       | Tilkoblet | Korridor  |       |

Tryk på  $\uparrow \downarrow$  knappen for at fremhæve den ønskede gruppe tryk på  $\rightarrow$  knappen for at se de individuelle indgange. F.eks:

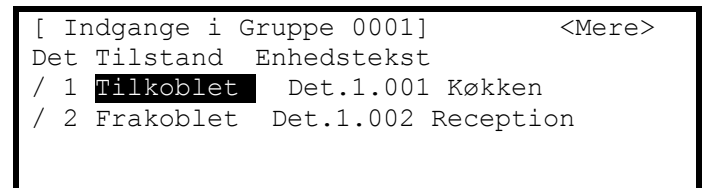

## 3.9.6 Vis - Udgange

Denne funktion viser den aktuelle driftstilstand for alle udgange.

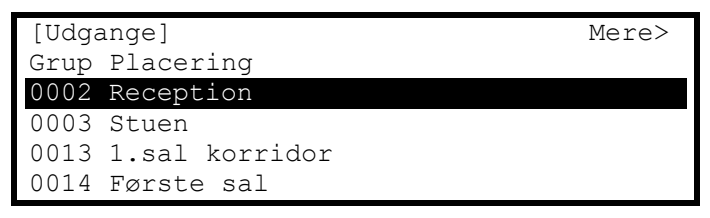

Tryk på  $\uparrow \Psi$  knappen for at fremhæve den ønskede gruppe tryk på  $\rightarrow$  knappen for at se de individuelle udgange. F.eks:

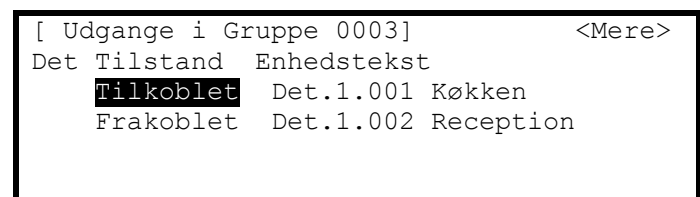

Tryk på  $\rightarrow$  knappen for at se yderligere information om hvert punkt. F.eks:

| [Udgange i Gru | <mere></mere> |          |
|----------------|---------------|----------|
| Det Tilstand   | Tilstand      | Туре     |
| Tilkoblet      | fra           | Lydgiver |
| Frakoblet      |               | Relæ     |
|                |               |          |
|                |               |          |

A \* foran Tilstand (til/fra) indikerer om enheden er programmeret som inverteret (F.eks fejlrelæ der er trukket i normal drift og afbryder ved fejl)

Tilstanden på en udgang der er frakoblet er ikke vist, som det naturligt vil være i slukket tilstand.

# 3.9.7 Vis - Panel

Denne funktion giver 3 muligheder at se oplysninger om brandcentralen.

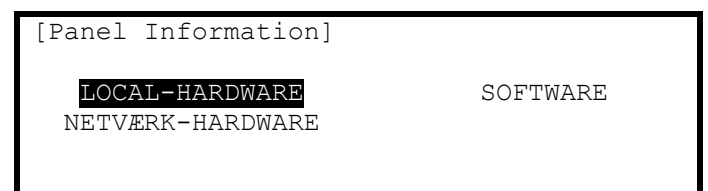

Tryk på  $\bigstar$  knappen for at markere det ønskede menupunkt og tryk på  $\checkmark$  knappen for at vælge.

Local hardware giver information om kredsløbet i centralen.

- Netværk hardware giver information om forbindelser til andre brandcentraler / noder på netværket.
- Software giver information om software version på brandcentralen og mulige interface kort

| 3 | 8.9.7.1 Softwa   | are                          |                        |  |
|---|------------------|------------------------------|------------------------|--|
|   | [Software]       |                              |                        |  |
|   | PANEL<br>NETVÆRK | DISPLAY<br>STRØMF<br>PRINTER | SLØJFEKORT<br>LOKALBUS |  |

Panel Software:

| [Software] |                 |
|------------|-----------------|
| PROGRAM ID | : MX5000-050-04 |
| CHECKSUM   | : 92879016      |

#### Anden Software:

Ved valg af andre muligheder viser displayet software versionen for de enkelte printkort. Op til 32 forskellige moduler kan være installeret tryk på  $\mathbf{A}\mathbf{\Psi}$  knappen for scrolle gennem listen.

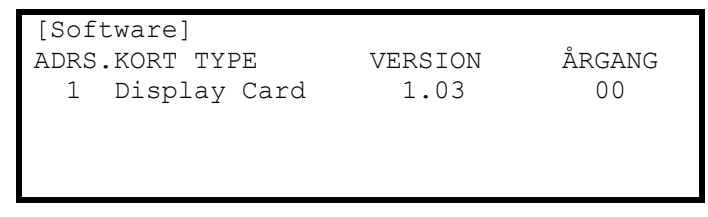

Hvis der ikke er tilsluttet eksterne print viser displayet:

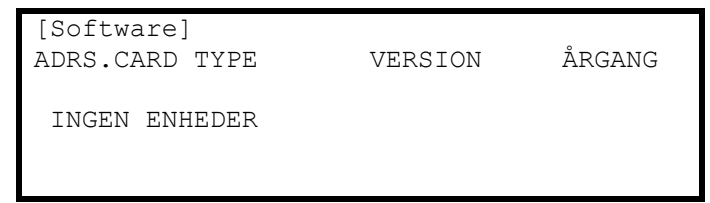

#### 3.9.7.2 Lokal Hardware

Ved valg af menu punktet Lokale Hardware giver brandcentralen en liste over den aktuelle belastning på de interne kredløb. Feks.

| [Panel KREDSE] |       |          |
|----------------|-------|----------|
| BESKRIVELSE    | VÆRDI | TILSTAND |
| Sounder A      | 5.6V  | Normal   |
| Sounder B      | 5.6V  | Normal   |
| Sounder A Load | 0mA   | Normal   |
| Sounder B Load | 0mA   | Normal   |

Den følgende liste giver en oversigt over de værdier der kan vises i displayet.

| Beskrivelse                             | Område         | Normal                       | Mulige     | stillinger                     |
|-----------------------------------------|----------------|------------------------------|------------|--------------------------------|
| Lydgiver A                              | 01/ 041/       |                              | N a mar al | After welt her stell start     |
| Lydgiver B <sup>3</sup>                 | 0V – 24V       | 5.5V                         | Normal     | Arbrudt, kortsluttet           |
| Lydgiver A Load                         | 0== 1 1000== 1 | 4                            | Name       |                                |
| Lydgiver B Load <sup>3</sup>            | 0ma – 1000ma   |                              | Normal     | For højt                       |
| Batteri                                 | 0V – 30V       | 27.6V                        | Normal     | For højt, For lavt             |
| Lader                                   | 0V – 30V       | 28.0V                        | Normal     | For højt, For lavt             |
| Lader Current                           | 0mA – 2000mA   | 4                            | Normal     |                                |
| Lader Temp (C)                          | 0C – 50C       | 4                            | Normal     |                                |
| Jord Fejl                               | 0V – 30V       | 2.5V /<br>14.5V <sup>5</sup> | Normal     | For højt, For lavt             |
| System Volts                            | 19V – 30V      | 28.0V                        | Normal     |                                |
| Aux Last                                | 0mA – 500mA    | 4                            | Normal     | For højt                       |
| 1 <sup>st</sup> Loop Last <sup>6</sup>  | 0mA – 500mA    | 4                            | Normal     | Afbrudt, For højt, Kortsluttet |
| 1 <sup>st</sup> Loop V.ud <sup>6</sup>  | 24V – 32V      | 4                            | Normal     |                                |
| 1 <sup>st</sup> Loop V.Ind <sup>6</sup> | 24V – 32V      | 4                            | Normal     |                                |
| Panel Switch                            | L/H            | L                            | Normal     | Programmerbare indgange        |
| Indgang                                 |                |                              | Normal     |                                |
| 1-9                                     | L/H            | L                            | Normal     |                                |
| Relæ 1                                  | -              | -                            | Normal     |                                |
| Relæ 2                                  | -              | -                            | Normal     |                                |
| Relæ 3 <sup>7</sup>                     | -              | -                            | Normal     |                                |
| Relæ 4 <sup>7</sup>                     | -              | -                            | Normal     |                                |
| Forsyning                               | -              | -                            | Normal     |                                |
| Pager                                   | -              | _                            | Normal     |                                |

Tryk ♠♥ knapperne for at scrolle gennem brandcentralens interne kredsløb. Tryk på 'Esc' knappen for at returnere til normal drift display.

NOTE: Andre visninger kan forekomme afhængig af brandcentralens opbygning og programmering.

Side24 of 42

 <sup>&</sup>lt;sup>3</sup> MX-5400 viser også lydgiver C og D.
 <sup>4</sup> Afhænger af centralens opsætning, installation og aktuel driftstilstand (f.eks. brandalarm).

<sup>&</sup>lt;sup>5</sup> Afhænger af centralens opsætning

<sup>&</sup>lt;sup>6</sup> Loop Last, V.ud og V.ind vises for hvert enkelt sløjfekort (2 for Mx-5200, 4 for Mx-5400).

<sup>&</sup>lt;sup>7</sup> Kræver installation af 2 relæ kort.

#### 3.9.7.3 Netværk Hardware

Ved valg af menu punktet Netværk Hardware giver brandcentralen en liste over den aktuelle tilstand for de tilsluttede kredsløb. Når denne mulighed er valgt vises tilsluttede noder sorteret efter brandcentralens tildelte nummer i netværket

| [HARDWARE] |          |           | Mere> |
|------------|----------|-----------|-------|
| Grup       | Placerin | ng        |       |
| 1700       | Central  | stueplan  |       |
| 1701→      | Central  | reception |       |
| 1702→      | Central  | 1.sal     |       |
| 1703→      | Central  | 2.sal     |       |

Tryk på  $\uparrow \Psi$  knapperne for at scrolle gennem centralerne og vælge den ønskede central.

Tryk på → knappen for at se individuel information om den enkelte central. Informationen indeholder tekst og aktuel værdi for hver central. Tryk på ♠↓ knapperne for at scrolle gennem de tilsluttede kredsløb på den valgte central. I tillæg er; sektor, node, kredsløbs nummer, og adresse information tilgængelig.

## 3.9.8 Vis - Log

Ved valg af Log i displayet kommer endnu en vindue frem som giver mulighed for at vælge mellem: Alle hændelser, Brandalarmer og Brandalarmtæller.

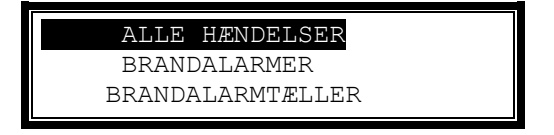

Tryk på  $\mathbf{\uparrow \Psi}$  knapperne for at vælge den ønskede mulighed tryk på  $\mathbf{\checkmark}$  knappen for at vælge. Displayet viser listen tilsvarende hændelser.

#### 3.9.8.1 Hændelses log

Displayet vil altid vise den seneste hændelse, der er forekommet.

| [Vis Brand Hændelser] |       |         | Vælg   | 0076 |    |
|-----------------------|-------|---------|--------|------|----|
| Time/Date             | Node  | Sl:Adr  | Gruppe |      |    |
| 10:54:23              | 1     | 1:001.0 | 001    |      |    |
| 14/03/06              | BRAND | ALARM   |        |      | 64 |
| KÆLDER                |       |         |        |      |    |
| RUM 10                |       |         |        |      |    |

< Hændelses nummer

< Tid, enhed og gruppe

< Dato, hændelse og analog værdi

- < Gruppetekst
- < Enhedstekst

l viste eksempel opstod den seneste Brand (Hændelse no. 76) kl. 10:54, 14. marts, 2006. Denne brand aktiverede enheden på 001(Adr) på sløjfe 1 (SI) på brandcentral nr.1 (Node). Enheden var tilsluttet gruppe 001. Enhedens analogværdi (64) er også registreret. De nederste 2 linjer viser gruppeteksten og enhedsteksten for nemmere at kunne lokalisere enheden.

Tryk på  $\mathbf{A} \mathbf{V}$  knapperne for at scrolle gennem Brand Alarmerne. Tryk på  $\mathbf{A}$  knappen for at vise en nyere brandalarm og tryk på  $\mathbf{V}$  knappen for at vise en ældre alarm.

Hvis en bestemt hændelse ønskes vist indtastes hændelsens nummer på tastaturet.

Tryk på ✓ for at vælge. Displayet vil så vise den valgte hændelse.

Tryk 'Esc' knappen for at gå tilbage til VIS menu.

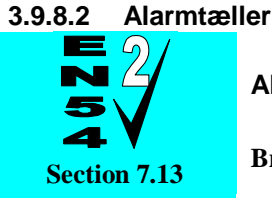

Alarm Tæller.

Brandcentralen registrer det antal gange en brandalarm er opstået.

```
[Vis Alarm Tæller]
```

000000033

I ovennævnte eksempel har centralen registreret 33 brandalarmer siden brandcentralen er blevet installeret.

Alarmtælleren forøger antallet med en hver gang den registrerer en brandalarm. Hvis flere alarmer opstår når centralen er i Brand og endnu ikke retableret forøges alarmtælleren ikke.

Tryk på 'Esc' knappen for at returnere til Vis menu.

## 3.9.9 Vis - Netværk

Denne funktion viser information om det netværk, der forbinder flere brandcentraler og betjeningspaneler. Adgangsniveauet på hvert enkel brandcentral vises her:

| [NETV | VÆRK – Tryk 0 to slet] | Mere> |
|-------|------------------------|-------|
| Node  | Tilstand               |       |
| 1     | LOKAL                  |       |
| 2     | Niveau-2               |       |
| 3     | Niveau -1              |       |
| 4     | _                      |       |

Yderligere information er tilgængelig ved at trykke på "Mere>" knappen.

For yderligere information, se Ad-Net Network manual (Document No. 680-502).

Tryk '0' for at slette netværksinformationen.

#### 3.9.10 Vis - Advarsler

Denne funktion viser information om advarsler på brandcentralen.

Brandcentralen giver en advarsel når en detektor er nået sin grænse for driftskompensering. Dette påvirker ikke driften af brandcentralen og evnen til at modtage en brandalarm hvis detektoren går i alarm. Det betyder at detektoren er mere følsom og kan reagere på en mindre mængde røg end normalt – dette kan resultere i en fejl alarm. Denne funktion bruges normalt af servicefirmaet til at vise hvilke enheder der skal renses / skiftes. Denne funktion vises ikke på centralens primære display.

#### 3.9.11 Vis - Overvågning

Denne funktion viser information om overvågning på brandcentralen.

Betjeningen af brandcentralen og visning af information er identisk med visningen på brandcentralens hoveddisplay.

Hvis der ikke er nogen gruppe elle indgange i overvågning, vil displayet automatisk vende tilbage til Vis menuen.

# 3.10 Frakobling

Når frakoblingsmenuen vælges, viser displayet følgende muligheder:

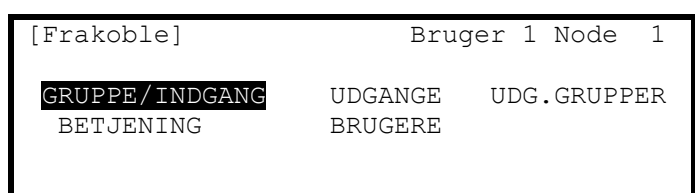

Tryk på ←→ knapperne for at vælge den ønskede funktion tryk på ✓ knappen for at vælge.

#### 3.10.1 Frakoble – Grupper og Indgange

Med dette valg kan man frakoble grupper, alle indgange undtagen alarmtryk eller enkelte indgange.

Hvis den pågældende bruger ikke har den nødvendige spørger displayet om en adgangskode for at beskytte mod utilsigtede ændringer.

Når funktionen er valgt, vises en liste over grupperne og deres aktuelle status. F.eks:

| [ 0  | grupper med | frakoblinger] Mere> |
|------|-------------|---------------------|
| Grup | Tilstand    | Placering           |
| 0001 | Tilkoblet   | Kælder vest         |
| 0002 | Tilkoblet   | Kælder Øst          |
| 8000 | Tilkoblet   | Stueplan            |
| 0009 | Tilkoblet   | RECEPTION           |

Tryk på **↑** knapperne for at to scrolle gennem de tilgængelige grupper, eller indtast en gruppe nummer.

For at frakoble en gruppe, flyttes markeringen over på Tilkoblet i tilstand kolonnen. Tryk på ✓ knappen og et pop-up vindue viser valgmulighederne: -

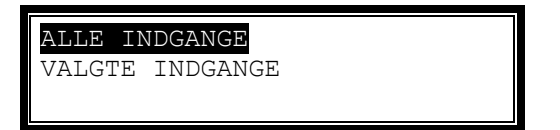

Tryk på  $\mathbf{A} \mathbf{\Psi}$  knapperne og vælg den ønskede funktion tryk på  $\mathbf{\checkmark}$  knappen for at vælge.

Hvis ALLE INDGANGE vælges, forsvinder pop-up vinduet og gruppens tilstand ændres til ALT FRAKOB.

Hvis VALGTE INDGANGE vælges, forsvinder pop-up vinduet og en liste over enheder i gruppen vises:

| [ Indgange in | Zone 0001]        | Mere> |
|---------------|-------------------|-------|
| Det Tilstand  | Enheds tekst      |       |
| / 1 Tilkoblet | Det.1.001 Rum 151 |       |
| / 2 Frakoblet | Det.1.002 Rum 152 | 2     |
| / 3 Tilkoblet | Det.1.004 Køkken  |       |
| /14 Tilkoblet | Det.1.005 Lobby   |       |

Tryk på → knappen for mere information for yderligere information om enhedstekst, type analog værdi m.m.

Tryk på  $\mathbf{A}^{\mathbf{V}}$  knapperne for at scrolle gennem mulighederne tryk på  $\mathbf{V}$  knappen for at frakoble indgangen.

Tryk på 'Esc' tasten for at gå tilbage.

## 3.10.2 Frakoble - Udgange

Med dette valg kan man frakoble enkelte eller alle udgange. En frakoblet udgang vil ikke blive aktiveret ved en brandalarm eller anden programmeret udgang.

Hvis den pågældende bruger ikke har den nødvendige spørger displayet om en adgangskode for at beskytte mod utilsigtede ændringer.

| [Fr | rakoblel |             | 1 |
|-----|----------|-------------|---|
|     | Indtast  | adgangskode |   |
|     |          |             |   |
|     |          |             |   |
|     |          |             |   |

Indtast adgangskoden. Så snart en godkendt adgangskode er indtastet kommer et pop-up vindue frem i displayet som giver med mulighed for at vælge den ønskede udgang. Scrol ned ved hjælp af piletasten ned for at se mulighederne. Listen med tilgængelige muligheder afhænger af brandcentralens programmering.

| ALLE UDGANGE           |              |
|------------------------|--------------|
| ALLE LYDGIVERE         |              |
| ALLE BLITZ             |              |
| BRANDALARM OVERFØRSEL  |              |
| SLUKNINGSANLÆG UDGANG  | $\downarrow$ |
| FEJLALARM OVERFØRSEL   |              |
| ALLE ANDRE RELÆUDGANGE |              |
| KUN VALGTE UDGANGE     |              |
| DECT TELEFONER         |              |

#### 3.10.2.1 Alle Lydgivere

Tryk ♠♥ knapperne for at scrolle gennem og marker ALLE LYDGIVERE tryk på ✓ knappen for at frakoble dem. Displayet vil automatisk gå tilbage til Frakoble menuen.

Lampen 'Lydgiver frakoblet` tænder.

#### 3.10.2.2 Alle Blitz

Tryk ♠♥ knapperne for at scrolle gennem og marker ALLE BLITZ tryk på ✓ knappen for at frakoble dem. Displayet vil automatisk gå tilbage til Frakoble menuen.

NOTE: Denne funktion virker kun for individuelle blitz. For nogle kombinerede blitz/lydgivere følger blitzen betjeningen af lydgiveren. Det er således kun muligt at frakoble blitzen sammen med lydgiveren.

#### 3.10.2.3 Brandalarm Overførsel

Tryk ♠♥ knapperne for at scrolle gennem og marker BRANDALARM UDGANGE tryk på ✓ knappen for at frakoble dem. Displayet vil automatisk gå tilbage til Frakoble menuen. Lampen "Brandvæsen frakoblet" vil lyse.

#### 3.10.2.4 Slukningsanlæg Udgang

Tryk ♠♥ knapperne for at scrolle gennem og marker SLUKNINGSANLÆG UDGANGE tryk på ✓ knappen for at frakoble dem. Displayet vil automatisk gå tilbage til Frakoble menuen. Lampen "Slukningsanlæg frakoblet" vil lyse.

#### 3.10.2.5 Fejlalarm Overførsel

Tryk ♠♥ knapperne for at scrolle gennem og marker FEJL ALARM UDGANGE tryk på ✓ knappen for at frakoble den. Displayet vil automatisk gå tilbage til Frakoble menuen. Lampen "Fejlalarm frakoblet" vil lyse.

#### 3.10.2.6 Alle andre relæudgange

Tryk ♠♥ knapperne for at scrolle gennem og marker ALLE ANDRE RELÆUDGANGE tryk på ✓ knappen for at frakoble den. Displayet vil automatisk gå tilbage til Frakoble menuen. Lampen "RELÆUDGANGE" vil lyse.

#### 3.10.2.8 Dect Telefoner

Tryk ♠♥ knapperne for at scrolle gennem og marker Pager tryk på ✓ knappen for at frakoble den. Displayet vil automatisk gå tilbage til Frakoble menuen. Lampen "pager frakoblet" vil lyse.

#### 3.10.2.9 Kun valgte udgange

Giver mulighed for af en enkelt udgang.

#### 3.10.3 Frakoble - Betjening

Denne funktion går tilbage til niveau 1 betjening og benyttes kun hvis brandcentralen ikke har nøgle til skift mellem niveau 1 og 2.

# Hvis brandcentralen har nøglebetjening- anvendes denne for at komme til nedenstående menu.

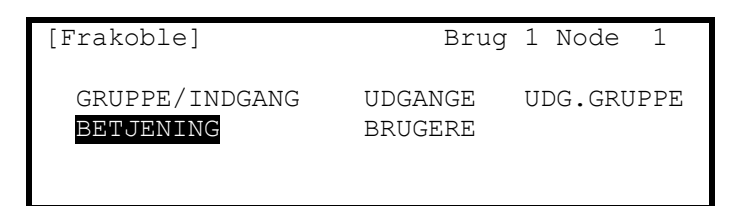

Tryk på ←→ knapperne for at markere Betjening og tryk på ✓ knappen for at vælge.

Displayet spørger efter en adgangskode. Indtast adgangskode.

Så snart en godkendt adgangskode er vises nedenstående display:

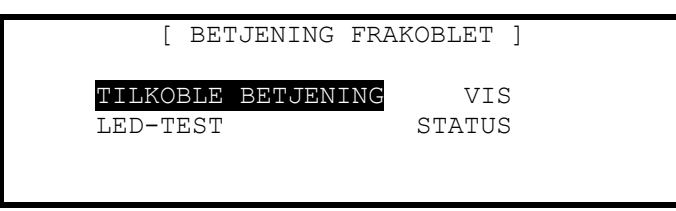

Displayet vil automatisk returnere til normalt display efter få sekunder.

### 3.10.4 Frakoble – Bruger

Denne funktion vil slette den nuværende bruger. Bruger 1 kan udføre alle handlinger undtagen dem som er defineret som programmerbare.

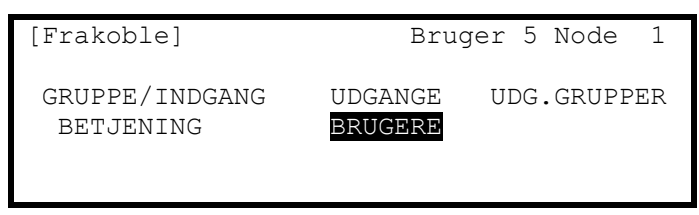

Tryk ←→ knapperne for at markere Bruger og tryk på ✓ knappen for at vælge.

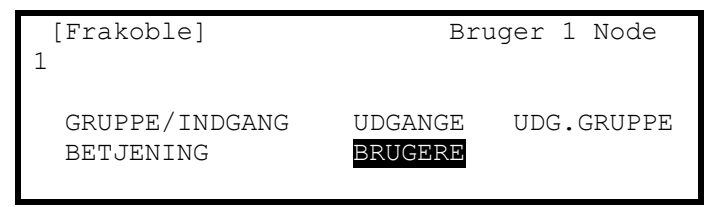

NOTE: Hvis brandcentralen er programmeret med "time out" (default "No Timeout") vil brandcentralen automatisk gå tilbage til Bruger 1når den programmerede tid er udløbet

Dette for at sikre at adgangen til begrænsede områder automatisk bliver annulleret.

### 3.10.5 Frakoble – Udgangsgrupper

Meningen med udgangsgrupper er frakobling /tilkobling af kundebestemte grupper af enheder. Betjeningen kan udføres på tværs af netværket på en hvilken som helst brandcentral. Installatøren vil have programmeret disse grupper i brandcentralen.

Hvis der ikke eksisterer sådanne grupper vil valget i displayet vise IKKE PROGRAMMERET.

Et typisk eksempel kan være :

Scene røgdetektorer

Gulv lydgivere

ALLE lydgivere

Displayet vil vise:

| [UDG.Gruppe] |   | User 5 Node 1       |
|--------------|---|---------------------|
| Grup Aktiv   |   | Udkoblingsfunktion  |
| 1            | - | Scene røgdetektorer |
| 2            | - | Gulv lydgivere      |
| 3            | - | ALLE lydgivere      |
|              |   |                     |

Tryk ♠♥ knapperne for scrolle gennem mulighederne og tryk på ✓ knappen for at frakoble den. Displayet vil vise den udgang der har været aktiveret.

```
[Frakoblings gruppe] Brug 5 Node 1
Grup Aktiv Udkoblingsfunktion

    ok Scene røgdetektorer

    2 - Gulv lydgivere

    3 - ALLE lydgivere
```

Frakoblingslampen og kundespecifikke lamper vil lyse på brandcentralen(er).

# 3.11 Tilkobling

Når tilkoblingsmenuen vælges viser displayet følgende:

| [Tilkoble]      | В       | rug 1 Node 1 |
|-----------------|---------|--------------|
| GRUPPE/INDGANGE | UDGANGE | UDG.GRUPPER  |
| FJERNUDSTYR     |         |              |

Tryk på ←→knapperne for at scrolle gennem menuerne og tryk på ✓ knappen for at vælge.

## 3.11.1 Tilkoble – Grupper og indgange

Når dette punkt vælges vises en liste over grupper med frakoblede enheder. Hele gruppen eller valgte indgange i gruppen kan tilkobles. (Displayet er identisk med frakoblingsdisplayet displayet).

### 3.11.2 Tilkoble - Udgange

Når dette punkt vælges, kommer en pop-up frem og spørger hvad du ønsker at tilkoble: ALLE LYDGIVERE, ALLE BLITZ, BRANDALARMOVERFØRSEL, SLUKNINGSANLÆG, FEJLALARM OVERFØRSEL, ALLE ANDRE RELÆUDGANGE, KUN VALGTE UDGANGE ELLER DECT TELEFONER. Hvis KUN VALGTE UDGANGE vælges, vil displayet kun vise udgangen der er blevet frakoblet. De individuelle udgange i gruppen kan blive tilkoblet.

(Displayet er identisk med frakoblingsdisplayet displayet).

### 3.11.3 Tilkoble - Udgangsgrupper

Denne funktion giver mulighed for gentilkobling af brugerdefineret Frakoblingsgrupper. Displayet er identisk med de muligheder der er.

## 3.11.4 Tilkoble - Fjernbetjening

Information om detektorer tilsluttet brandcentralen og grupperne status kan blive vist via et ipGateway interface.

I tillæg kan brugeren til/frakoble en detektor/gruppe via TCP/IP adgang. For at sikre at dette kun sker med accept fra den anlægsansvarlige skal denne funktion tilkobles.

Såfremt brugeren ikke har den nødvendige tilladelse vil displayet spørge efter en adgangskode.

Dette for at undgå utilsigtet betjening af brandcentralen.

Efter at have valgt denne funktion, vises en liste over mulige valg:

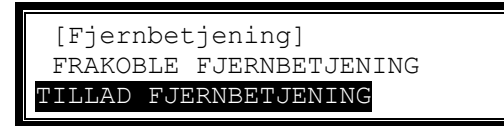

Tryk på ↑ ↓ knapperne for scrolle gennem mulighederne og tryk på ✓ knappen for at vælge ✓.

| [Brug 2 Menu] | B                                 | 3rug 1    | Node              | 1  |
|---------------|-----------------------------------|-----------|-------------------|----|
| VIS<br>TEST   | FRAKOBLE<br>FORSINKELSE<br>STATUS | TII<br>VA | LKOBLE<br>ERKTØJI | ER |

Tryk ♠♥€ → knapperne for at vælge FORSINKELSE tryk på ✓ knappen for at vælge. Såfremt brugeren ikke har den nødvendige tilladelse vil displayet spørge efter en adgangskode. Dette for at undgå utilsigtet betjening af brandcentralen.

Hvis forsinkelsen er programmeret i brandcentralen, viser displayet følgende pop-up vindue efter forsinkelse er valgt. (Note: Forsinkelse kan kun programmers vis PC –NeT)

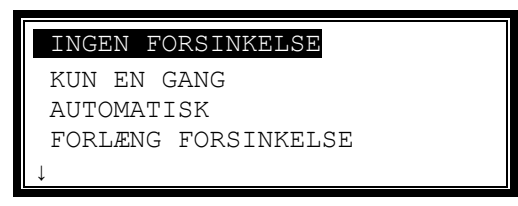

Hvis forsinkelse ikke er programmeret i centralen viser displayet kort: "IKKE PROGRAMMERET" før det vender tilbage frakoble menuen.

## 3.12.1 Afbryd forsinkelse mode

Denne funktion vil afbryde forsinkelse.

Når muligheden er markeret, tryk på ✓ knappen for at vælge **INGEN FORSINKELSE** og frakoble driften af stage 1 / Stage 2 undersøgelsestid. Alternativt, tryk på **ESC** for at annullere og bibehold undersøgelsestiden.

Hvis undersøgelsestiden er i drift vil lampen "FORSINKELSE" lyse. Når undersøgelsestiden er frakoblet vil lampen slukke.

Tryk 'Esc' for fortryd – derved kommer der ingen på den nuværende opsætning.

#### 3.12.2 Aktiver forsinkelse mode

Denne funktion vil aktivere forsinkelse og andre relaterede funktioner.

Forsinkelses tiden kan programmeres til at aktiveres manuelt (KUN EN GANG), Automatisk forsinkelse (programmeret til at køre med en ur funktion) og forlænget forsinkelse. Brandcentralen kan programmeres til at undgå enhver forud programmeret forsinkelse under ferie/helligdage. Denne funktion afhænger af installatørens programmering i brandcentralen.

Ved valg FORSINKELSE vil displayet vise følgende pop-up menu:

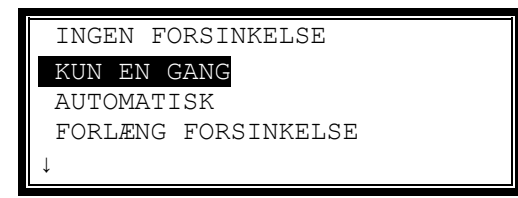

Tryk ♠♥ knapperne for at vælge og tryk på ✓ knappen for at tilkoble.

Displayet vil bekræfte den valgte funktion og vise "ARBEJDER" medens den udfører operationen. Ved afslutningen vender returneres til pop-up menuen,

For forlængelse og ferie / helligdage, præsenteres yderligere menuer.

#### 3.12.2.1 Forlæng Forsinkelse

For at forlænge enhver forsinkelse (for eks. overarbejde).

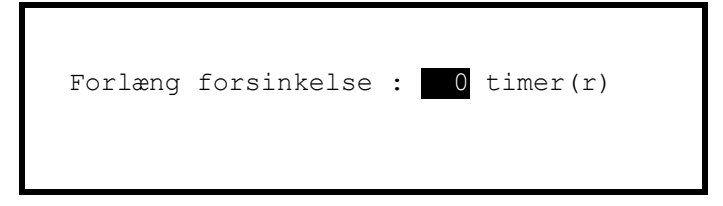

Anvend tastaturet for at angive hvor mange timer der ønskes.

#### 3.12.2.2 Ferie / Helligdage

Brandcentralen kan programmeres til at undgå enhver forud programmeret daglig forsinkelse under ferie / helligdage. Efter valg viser displayet:

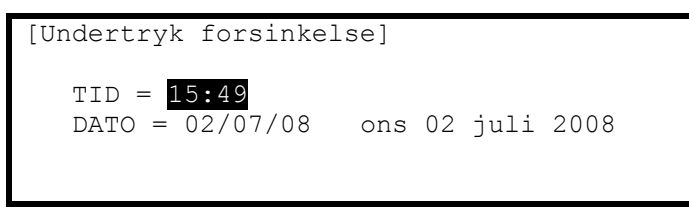

Tryk på ♠♥ knapperne for at vælge tid/ dato. Indtast den ønskede dato /tid vha. tastaturet.

Enhver for programmeret automatisk forsinkelse eller manuel forsinkelse vil blive annulleret og brandcentralen vil fungere uden forsinkelse.

Når den ønskede tid / dato opstår, vil brandcentralen automatisk vende tilbage til de forsinkelser der er programmeret af installatøren.

#### 3.13Test

| [Test Menu]               |         | Brug   | 1 Node | 1 |
|---------------------------|---------|--------|--------|---|
| <b>GRUPPER</b><br>UDGANGE | DISPLAY | BUZZER | PRINTE | R |

Tryk på ←→ knapperne for at vælge og tryk på ✓ knappen for at vælge.

#### 3.13.1 Test - Grupper

Test grupper funktionen er en en-mands test, der tillader test af alarmtryk eller detektorer.

Hvis brugeren ikke har adgang til TEST funktionen vil displayet bede om en adgangskode.

Dette for at undgå utilsigtet betjening af brandcentralen

Når testfunktionen er valgt, vises et pop-up vindue for at vælge om testen skal udføres med / eller uden lydgivere aktiveret (i ca.10-sek) når en detektor aktiveres. F.eks:

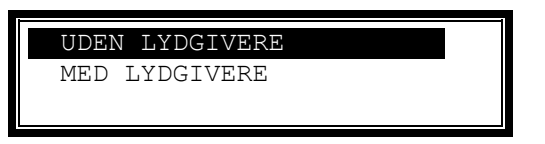

Tryk på **↑** knapperne for at vælge og tryk på **√** knappen.

Vær opmærksom på at installatøren ved programmering af brandcentralen har valgt hvilke af lydgiverne der skal aktiveres ved test.

Displayet viser nu en oversigt over grupperne of deres aktuelle teststatus. For eks.:

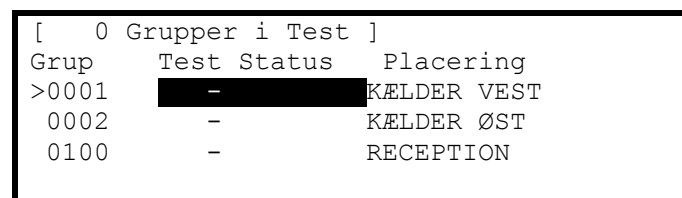

Tryk på **↑** tasterne for at markere den valgte gruppe og tryk på **√** knappen for at skifte til test. F.eks:

| [ 1  | Gruppe i Test | ]           |
|------|---------------|-------------|
| Grup | Test Status   | Placering   |
| 0001 | I TEST        | Kælder vest |
| 0002 | -             | Kælder Øst  |
| 8000 | -             | STUEPLAN    |
| 0009 | -             | RECEPTION   |

Når en eller flere grupper er i test lyser lampen Test. Når en indgang er aktiveret (alarmtryk aktiveret med testnøgle eller detektor aktiveret med testrøg) vil lydgivere lyde (hvis valgt) og displayet viser et udråbstegn(!) foran gruppens placering.

| [ 2  | grupper i Tes | st]           |  |
|------|---------------|---------------|--|
| Grup | Test Status   | s Placering   |  |
| 0001 | I TEST        | ! KÆLDER VEST |  |
| 0002 | -             | Kælder Øst    |  |
| 8000 | -             | STUEPLAN      |  |
| 0009 | I TEST        | RECEPTION     |  |

Når testnøglen er fjernet fra alarmtrykket eller testgassen ude af detektorens kammer vil brandcentralen automatisk blive resat.

Hvis flere grupper efter hinanden skal testet, kan de vælges på følgende møde:

Flyt markeringen til gruppenummer kolonnen og marker den første gruppe der skal testet.

Tryk på ✓ knappen – displayet beder nu om den sidste gruppe der skal testet.

Individuelle grupper kan nu skiftevis sættes i test og ud af test ved at trykke på 🗸 knappen.

For at forlade test menuen - tryk på '**Esc'** knappen. Hvis der stadig er grupper i test kommer et popup vindue frem med følgende muligheder: -

| A | FSLU | JT TEST |   |      |  |
|---|------|---------|---|------|--|
| Н | OLD  | GRUPPER | Ι | TEST |  |
|   |      |         |   |      |  |

Vælges AFSLUT TEST går alle grupper ud af test. Lampen TEST vil slukke.

Vælges HOLD GRUPPER I TEST vil en eller flere grupper fortsat være i test. Displayet går i normal drift og det er muligt at gå ind I andre menuer for at undersøge eller ændre funktioner. Lampen TEST vil fortsat være tændt.

#### 3.13.2 Test - Display

Denne funktion gør det muligt at kontrollere alle lamper og det grafikke display. Alle lamper tænder og displayet skifter fra mørk til lys baggrund.

Under testen er det muligt at teste knapperne  $\leftarrow, \uparrow, \lor, \rightarrow, \checkmark$  og knapperne med tallene 0-9. Når en tast trykkes vises for eksempel:

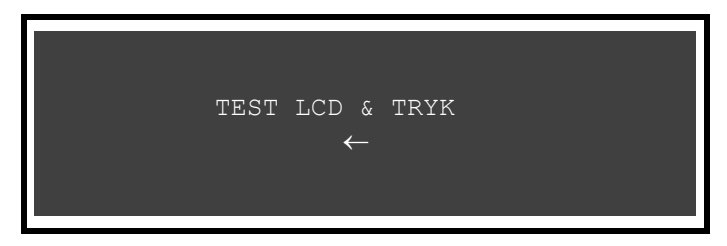

Tryk på **'Esc'** knappen for at gå tilbage Test Menu. Efter 1 minut uden tastetryk går displayet automatisk tilbage til normal visning.

#### 3.13.3 Test - Buzzer

| [Test Menu]        |         | Brug   | 1 Node | 1 |
|--------------------|---------|--------|--------|---|
| GRUPPER<br>UDGANGE | DISPLAY | BUZZER | PRINTE | R |

Når test Buzzer vælges, aktiveres den interne buzzer i ca.5 sekunder.

## 3.13.4 Test - Printer

Marker printer for at udskrive en testsekvens og tryk på ✓ for at vælge. Printeren udskriver 16 linjer til printeren- teksten vises samtidig på displayet.

Når testen er slut går displayet tilbage til test menu.

Tryk på 'Esc' knappen for at stoppe udskrivningen før alle 16 linjer er udskrevet..

#### 3.13.5 Test - Udgange

Udgange kan testes individuelt.

For at test en individuel udgang (lydgiver eller relæ), marker Test udgange og tryk på ✓ knappen for at vælge. Displayet vil vise en liste over grupper der indeholder udgange.

Såfremt brugeren ikke har den nødvendige tilladelse vil displayet spørge efter en adgangskode.

Dette for at undgå utilsigtet betjening af brandcentralen.

| [Udgan | [Udgange]    |  |  |
|--------|--------------|--|--|
| Grup   | Placering    |  |  |
| 0001   | Kælder vest  |  |  |
| 0002   | KÆLDER ØST   |  |  |
| 0037   | STUEPLAN ØST |  |  |
| 0100   | RECEPTION    |  |  |

Tryk på ♠↓ knapperne for at scrolle gennem til den ønskede gruppe (eller indtast det ønskede gruppe nummer) tryk på → knappen for vise udgange i den pågældende gruppe. For eks.:

| [ Udgange | i grup | ope 37]   |     | <mere></mere> |
|-----------|--------|-----------|-----|---------------|
| Tilstand  | Enł    | nedstekst |     |               |
| Tilkoblet | Det.   | 1.001Rum  | 151 |               |
| Tilkoblet | Det.   | 1.001Rum  | 152 |               |
|           |        |           |     |               |
|           |        |           |     |               |

Tryk på  $\uparrow \Psi$  knapperne for at scrolle gennem til den ønskede udgang og tryk på  $\checkmark$  knappen for at teste udgangen. Displayet vil vise: "Test denne enhed". Tryk på  $\checkmark$  knappen igen for at acceptere. Lampen test tændes på brandcentralen og udgangen aktiveres FRA til TIL. Tryk på  $\rightarrow$  knappen for at vise yderligere information om udgangen.

Lampen "TEST" vil lyse når en udgang er i test. Testen afbrydes ved at trykke på ESC knappen eller ved at scrolle til den næste/forrige enhed på listen. Hvis displayet ikke bliver aktiveret i mere end et minut vil det gå tilbage i hvilende tilstand.

På netværk TEST også udgange understøttes på tværs af netværket.

## 3.14 Værktøjer

| lode I  |
|---------|
| TIL TID |
|         |

Værktøjsmenuen viser tre menuer. Tryk på ←→ knapperne for at markere den ønskede menu og tryk på ✓ knappen for at vælge.

Programmeringsmenuen er kun tilgængelig i niveau 3 for teknikeren.

## 3.14.1 Udskriv

| [Print Men | u]         | Brug | 1   | Node   | 1  |
|------------|------------|------|-----|--------|----|
| INDGANGE   | UDGANGE    | FEJL | F:  | RAKOBI | ET |
| LOG        | PAPIR FREM | PRI  | NT: | ERVALG |    |

#### 3.14.1.1 Printer opsætning

Informationen sendes til printeren som seriel kommunikation. Hvis der benyttes en ekstern printer, skal den indstilles til følgende:

| Kommunikation : | RS232 |
|-----------------|-------|
| Baud Rate:      | 9600  |
| Parity:         | Ingen |
| Data Bits:      | 8     |
| Stop Bits:      | 1     |

#### 3.14.1.2 Printervalg

For at vælge eller indstille printeren markeres, PRINTERVALG i menuen-tryk på ✓ for at vælge.

Såfremt brugeren ikke har den nødvendige tilladelse vil displayet spørge efter en adgangskode.

Dette for at undgå utilsigtet betjening af brandcentralen.

Indtast adgangskode. Displayet viser et pop-up vindue som giver følgende valgmuligheder:

| [BRAND]   | [ALARMER]     | [FEJL]    | [TEST]      |
|-----------|---------------|-----------|-------------|
| 1         | $\checkmark$  | -         | -           |
| ( Printer | : Intern<br>- | Ekstern/H | Bred )<br>- |

Den øverste line bestemmer om brandcentralen automatisk skal udskrive hændelser efterhånden som de opstår.

Den nederste linje viser om en printer er tilsluttet og typen.

Anvend  $\leftarrow, \uparrow, \downarrow, \rightarrow$  og  $\checkmark$  knapperne for at markere det ønskede valg. Tryk  $\checkmark$  knappen for at tilkoble ( $\checkmark$  vises) eller frakoble (- vises).

I det viste eksempel er vist en ekstern printer, der automatisk udskriver alle brandalarmer og andre alarmer.

Vælges funktionen Bred ændres udskriften fra standard 40 tegn pr. linje til 80 tegn pr. linje.

#### 3.14.1.3 Print Indgange

For at udskrive informationen om alle indgange markers INDGANGE tryk på  $\checkmark$  knappen for at vælge. Displayet viser:

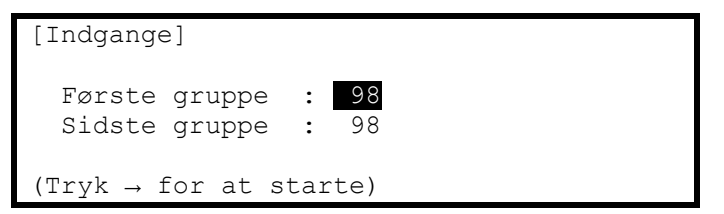

Displayet vil viser grupper tilsluttet denne central. Hvis brandcentralen er tilsluttet et netværk er det muligt at vælge enhver gruppe der eksisterer i netværket. Anvend pile ( $\uparrow \Psi$ ) knapperne for at markere den første og sidste gruppe og anvend nummertastaturet til at ændre gruppenummer om nødvendigt.

Tryk på → tasten for at starte udskrivning.

Så længe udskrivningen er i gang vil displayet vise:

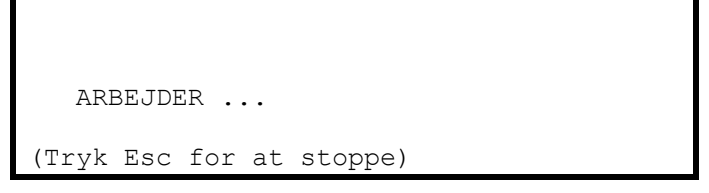

Når al informationer udskrevet, går displayet automatisk over til Print Menu. Tryk på "Esc" knappen for at stoppe udprintningen om nødvendigt.

Udskriften viser alle indgange i de valgte grupper og indeholder enhedstekst, gruppenummer sløjfenummer og adresse øjeblikkelig status og analog værdi.

#### 3.14.1.4 Print Udgange

For at udskrive informationen om alle udgange markers UDGANGE tryk på ✓ knappen for at vælge. Displayet viser:

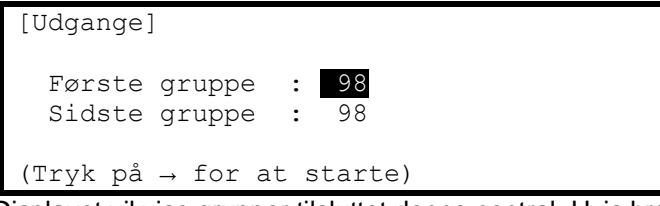

Displayet vil vise grupper tilsluttet denne central. Hvis brandcentralen er tilsluttet et netværk er det muligt at vælge enhver gruppe der eksisterer i netværket. Anvend pile ( $\uparrow \Psi$ ) knapperne for at markere den første og sidste gruppe og anvend nummertastaturet til at ændre gruppenummer om nødvendigt.

Tryk på → tasten for at starte udskrivning.

Udskriften viser alle udgange i de valgte grupper og indeholder enhedstekst, gruppenummer, sløjfenummer, adresse, øjeblikkelig status og analog værdi.

#### 3.14.1.5 Print Fejl

For at udskrive informationen om alle fejl markers FEJL tryk på 🖌 knappen for at vælge. Displayet viser:

```
[ 2 Grupper i Fejl]
Første gruppe : 98
Sidste gruppe : 99
(Tryk → for at starte)
```

Brandcentralen analyserer netværket og displayet vil vise første og sidste gruppe i fejl.

Anvend pile ( $\mathbf{\uparrow \Psi}$ ) knapperne for at markere den første og sidste gruppe og anvend nummertastaturet til at ændre gruppenummer om nødvendigt.

Tryk på → tasten for at starte udskrivning.

Udskriften viser placering og øjeblikkelig status for alle indgange og udgange med fejl i de valgte grupper.

Note: Hvis brandcentralen ikke er i fejltilstand forbliver displayet på Print menu.

#### 3.14.1.6 Print Frakoblet

For at udskrive informationen om alle frakoblede markers FRAKOBLET tryk på ✓ knappen for at vælge. Displayet viser følgende afhængig af hvilke enheder der er frakoblet:

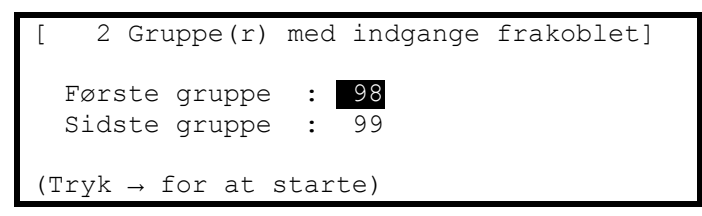

Hvis der er grupper med udgange frakoblet:

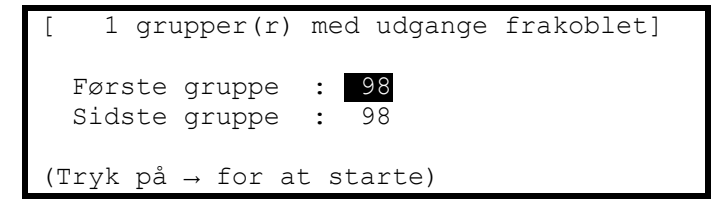

Brandcentralen analyserer netværket og displayet vil vise grupper der er frakoblet.

Anvend pile ( $\mathbf{\uparrow \Psi}$ ) knapperne for at markere den første og sidste gruppe og anvend nummertastaturet til at ændre gruppenummer om nødvendigt.

Tryk på → tasten for at starte udskrivning.

Udskriften viser placering og øjeblikkelig status for alle indgange og udgange som er frakoblet i de valgte grupper.

Displayet vil vise frakoblede indgange først (hvis der er nogen). Når disse er udskrevet, vil displayet vise frakoblede udgange hvis der er nogen.

Note: Hvis der ikke er frakoblede ind/udgange forbliver displayet på Print menu.

#### 3.14.1.7 Print - Log

For at udskrive information om loggen markers LOG tryk på ✓ knappen for at vælge. Displayet vise et pop-up vindue og spørger om ALLE HÆNDELSER eller kun BRANDALARMER skal vises.

Marker det ønskede valg ved ♠♥ knapperne og tryk på ✓ for at vælge.

Når informationerne er udskrevet, går displayet tilbage til Print Menu.

Tryk på "Esc" knappen for at stoppe udskrivningen om nødvendigt.

Note: Pop-up vindue viser også Alarmtælleren. Hvis denne funktion vælges vises den kun på displayet, men bliver ikke printet.

#### 3.14.1.8 Print – Papir frem

Marker PAPIR FREM tryk på 🗸 knappen for at vælge. Displayet ændres ikke, men der sendes en kommando til printeren.

# 3.14.2 Indstilling af Ur / Dato

Når dette punkt vælges kan urets tid / dato indstilles.

Såfremt brugeren ikke har den nødvendige tilladelse vil displayet spørge efter en adgangskode.

Dette for at undgå utilsigtet betjening af brandcentralen.

#### F.eks:

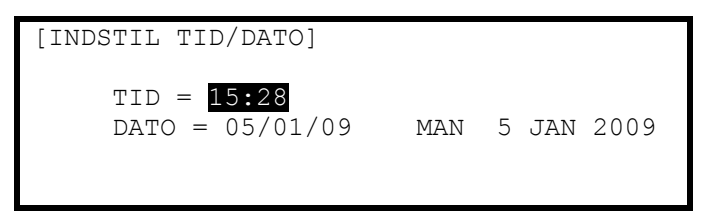

For at ændre tid eller dato tryk på ↑↓ knapperne for at markere det ønskede valg. Indtast derefter tid eller dato vha. nummertasterne. Så snart en nummertast er aktiveret vil displayet slette den nuværende indstilling og vise den nye tid der er indtastet:

| [INDSTIL TID/DATO]                    |     |            |
|---------------------------------------|-----|------------|
| TIME = 1 <b>2:</b><br>DATE = 05/01/09 | MAN | 5 JAN 2009 |

Hvis brandcentralen er i netværk vil alle brandcentralerne vise den nye tid/dato.

NOTER:

| Doc Number   | 680-166    |  |  |
|--------------|------------|--|--|
| Revision     | 03/TTCDK   |  |  |
| First Issued | 2010-01-19 |  |  |

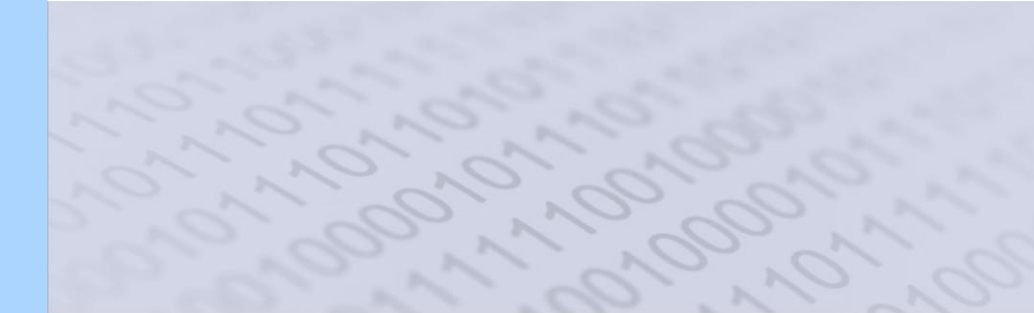

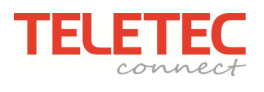